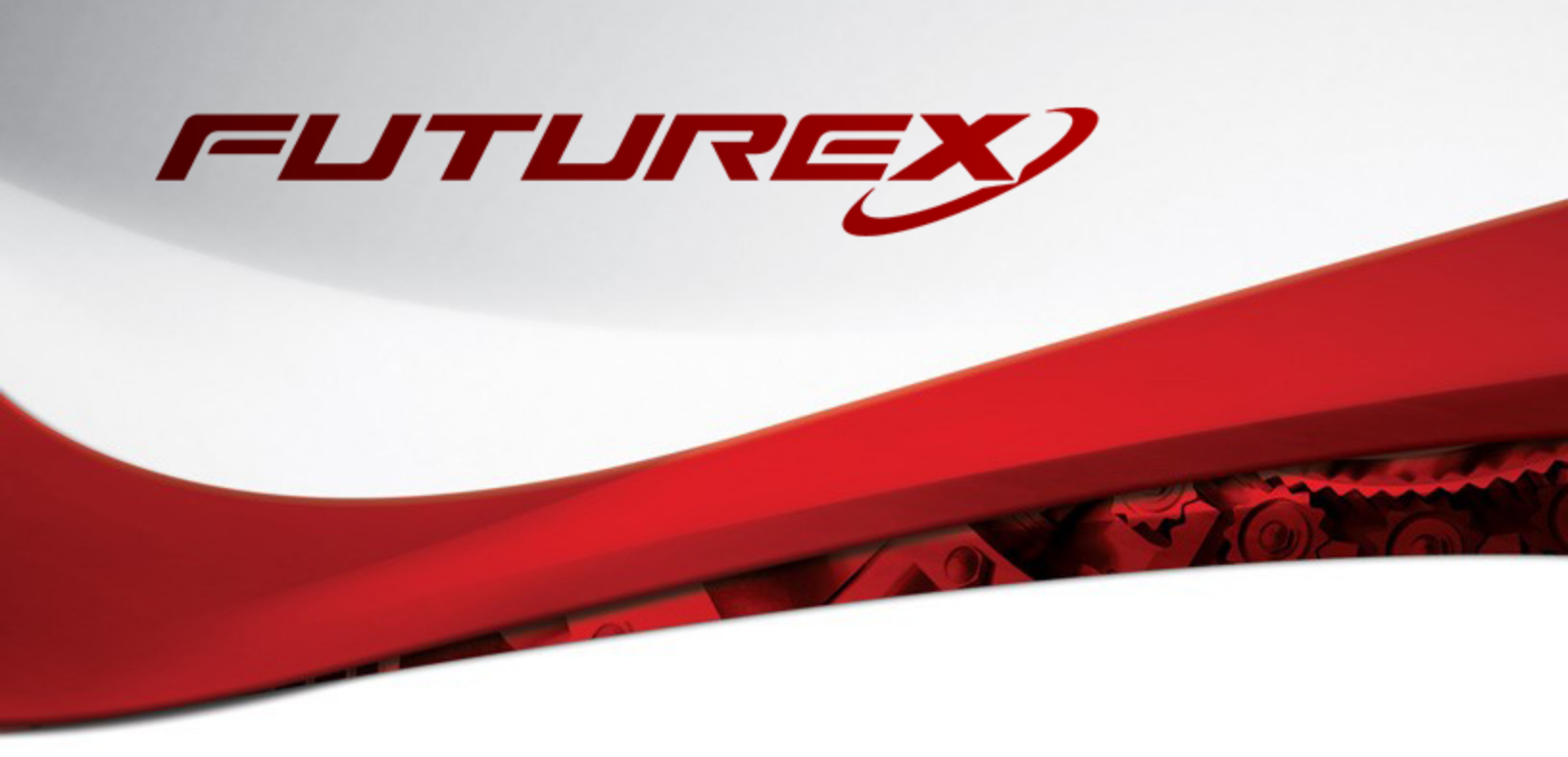

# HASHICORP VAULT / KMES SERIES 3 PKCS #12 PASSWORD EXPORT

Integration Guide

Applicable Devices: KMES Series 3

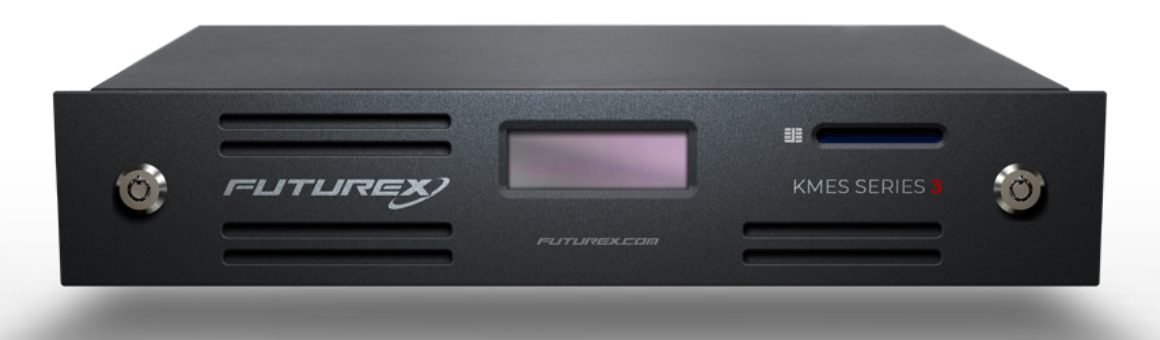

THIS DOCUMENT CONTAINS CONFIDENTIAL INFORMATION PROPRIETARY TO FUTUREX, LP. ANY UNAUTHORIZED USE, DISCLOSURE, OR DUPLICATION OF THIS DOCUMENT OR ANY OF ITS CONTENTS IS EXPRESSLY PROHIBITED.

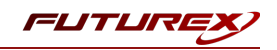

#### TABLE OF CONTENTS

| [1] OVERVIEW OF THE HASHICORP VAULT / KMES SERIES 3 SECRET EXPORT INTEGRATION | 3  |
|-------------------------------------------------------------------------------|----|
| [1.1] About HashiCorp Vault                                                   | 3  |
| [1.2] Purpose of the Integration                                              | 3  |
| [2] PREREQUISITES                                                             | 4  |
| [3] VAULT SETUP AND CONFIGURATION                                             | 5  |
| [3.1] Download and install Vault                                              | 5  |
| [3.2] Configure Vault                                                         | 5  |
| [3.3] Start the Dev Server                                                    | 7  |
| [3.4] Accessing the Vault UI                                                  | 9  |
| [3.5] Modify the default ACL Policy                                           | 10 |
| [4] SETTING UP AUTHENTICATION BETWEEN THE KMES SERIES 3 AND VAULT             | 11 |
| [4.1] Userpass Auth Method                                                    | 11 |
| [4.2] TLS Certificates Auth Method                                            | 17 |
| [5] OFFLOADING RANDOMLY GENERATED PKCS #12 PASSPHRASES TO VAULT               | 27 |
| [5.1] REQUIRED SETUP ON THE KMES SERIES 3                                     | 27 |
| [5.2] Example - Excrypt Command RAUP                                          | 27 |
| [5.3] Example - POST request to the KMES RESTFUL API using Postman            | 30 |
| APPENDIX A: XCEPTIONAL SUPPORT                                                | 38 |

## [1] OVERVIEW OF THE HASHICORP VAULT / KMES SERIES 3 SECRET EXPORT INTEGRATION

## [1.1] ABOUT HASHICORP VAULT

From HashiCorp's online documentation (<u>https://www.vaultproject.io/docs/what-is-vault</u>): "Vault is a tool for securely accessing secrets. A secret is anything that you want to tightly control access to, such as API keys, passwords, or certificates. Vault provides a unified interface to any secret, while providing tight access control and recording a detailed audit log.

A modern system requires access to a multitude of secrets: database credentials, API keys for external services, credentials for service-oriented architecture communication, etc. Understanding who is accessing what secrets is already very difficult and platform-specific. Adding on key rolling, secure storage, and detailed audit logs is almost impossible without a custom solution. This is where Vault steps in."

## [1.2] PURPOSE OF THE INTEGRATION

This integration gives users the ability to store PKCS #12 passphrases in HashiCorp Vault automatically after they are generated on the KMES Series 3. The intention is to rid DevOps and developers from the hassles of creating secrets and populating them into Vault in a secure manner when requesting X.509 certificates and key pairs.

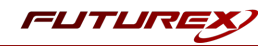

## [2] PREREQUISITES

#### Supported Hardware:

• KMES Series 3, version 6.1.3.11 and above, with the External Secret Storage license enabled

#### Other:

- HashiCorp Vault application
- OpenSSL

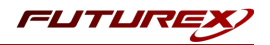

## [3] VAULT SETUP AND CONFIGURATION

## [3.1] DOWNLOAD AND INSTALL VAULT

Please refer to HashiCorp's Vault documentation at the following link for instructions on how to download and install the Vault application: https://www.vaultproject.io/docs/install

**NOTE:** The second installation option at the link above is using a precompiled binary. These binaries can be downloaded at the following url: https://www.vaultproject.io/downloads

To verify Vault is properly installed, run **vault -h** on your system. You should see help output. If you are executing it from the command line, make sure it is on your PATH or you may get an error about Vault not being found.

\$ vault -h

## [3.2] CONFIGURE VAULT

Vault uses documented sane defaults so only non-default values must be set in the configuration file.

Create /etc/vault.d directory.

\$ sudo mkdir --parents /etc/vault.d

Create a Vault configuration file, vault.hcl.

\$ sudo touch /etc/vault.d/vault.hcl

Create a unique, non-privileged system user to run Vault.

\$ sudo useradd --system --home /etc/vault.d --shell /bin/false vault

Set the ownership of the */etc/vault.d* directory.

\$ sudo chown --recursive vault:vault /etc/vault.d

Set the file permissions.

\$ sudo chmod 640 /etc/vault.d/vault.hcl

#### Configure tcp Listeners in the Vault configuration file

The TCP listener configures Vault to listen on a TCP address/port, as shown in the example below.

```
listener "tcp" {
   address = "127.0.0.1:8200"
}
```

The **listener** stanza may be specified more than once to make Vault listen on multiple interfaces. If you configure multiple listeners you also need to specify **api\_addr** and **cluster\_addr** so Vault will advertise the correct address to other nodes.

The *vault.hcl* configuration file used for demonstration in this guide is shown below. It shows Vault listening on a private interface, as well as localhost.

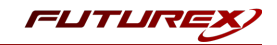

**NOTE:** The values defined in the *vault.hcl* file need to be customized for each specific use case (i.e., IPs and ports; file paths to certificates).

**NOTE:** In this integration guide, the Vault server will be run in "Dev" mode. When deploying Vault in a production setting there are more things to consider (i.e., the storage backend), but the concept of configuring tcp listeners, as described below, still applies in that case. Please refer to Vault's documentation for specifics on how to deploy Vault in a production environment (<u>https://learn.hashicorp.com/tutorials/vault/getting-started-deploy</u>).

```
# Configure the storage backend for Vault
storage "file" {
    path = "/tmp/vault"
}
# Address and port on which Vault will respond to requests from the KMES Series 3
listener "tcp" {
    address = "10.0.5.118:8210"
    tls_disable = false
    tls_cert_file = "/home/bbarrows/Documents/Vault/client-cert.pem"
    tls_key_file = "/home/bbarrows/Documents/Vault/client-privatekey.pem"
}
# Advertise the non-loopback interface
api_addr = "https://10.0.5.118:8210"
# Enable the Vault web UI
ui = true
# Lock process memory pages, preventing them from being swapped to disk
disable mlock = true
```

Please reference the comments before each block. They explain what each of the defines is doing.

The most critical information to note is that **10.0.5.118** is the IP of the machine that Vault is installed on, and **8210** is the port on which Vault will listen for requests from the KMES Series 3.

An in-depth explanation of how to set up the client TLS certificates is beyond this course's scope, but **there is one crucial thing to note concerning this: The client certificate's common name must match the IP address set in the address define**. Otherwise, the KMES Series 3 will not verify the certificates presented by Vault to the KMES Series 3.

**NOTE: cluster\_address** is not defined in the *vault.hcl* file above because only a single Vault server is being utilized for this demo.

For more information about configuring the Vault configuration file, please refer to Vault's documentation at the following url: <u>https://learn.hashicorp.com/tutorials/vault/configure-vault</u>

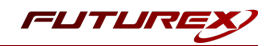

## [3.3] START THE DEV SERVER

#### To start the Vault dev server, run:

```
$ vault server -dev -config=/etc/vault.d/vault.hcl
==> Vault server configuration:
             Api Address: https://10.0.5.118:8210
                     Cgo: disabled
         Cluster Address: https://10.0.5.118:8211
             Go Version: gol.14.7
              Listener 1: tcp (addr: "127.0.0.1:8200", cluster address: "127.0.0.1:8201", max
request_duration: "1m30s", max_request_size: "33554432", tls: "disabled")
              Listener 2: tcp (addr: "10.0.5.118:8210", cluster address: "10.0.5.118:8211", max
request_duration: "1m30s", max_request_size: "33554432", tls: "enabled")
              Listener 3: tcp (addr: "127.0.0.1:8210", cluster address: "127.0.0.1:8211", max
request duration: "1m30s", max request size: "33554432", tls: "enabled")
              Log Level: info
                  Mlock: supported: true, enabled: false
           Recovery Mode: false
                 Storage: file
                 Version: Vault v1.5.4+ent
             Version Sha: 1d81c1e64854fb0dcb3323468d95ad5590460a40
WARNING! dev mode is enabled! In this mode, Vault runs entirely in-memory
and starts unsealed with a single unseal key. The root token is already
authenticated to the CLI, so you can immediately begin using Vault.
You may need to set the following environment variable:
    $ export VAULT ADDR='http://127.0.0.1:8200'
The unseal key and root token are displayed below in case you want to
seal/unseal the Vault or re-authenticate.
Unseal Key: I29KTEqQVcl2Pa3xKgXffcwP9ae0ow157NFuG7Pj14A=
Root Token: s.XtzYp0lIJtaW3fMAtgWHdXxo
Development mode should NOT be used in production installations!
==> Vault server started! Log data will stream in below:
```

You should see output similar to that above. Notice that Unseal Key and Root Token values are displayed.

**NOTE:** The dev server stores all its data in-memory (but still encrypted), listens on **localhost** without TLS, and automatically unseals and shows you the unseal key and root access key.

With the dev server started, perform the following:

- 1. Launch a new terminal session.
- 2. Copy and run the export VAULT\_ADDR ... command from the terminal output. This will configure the Vault client to talk to the dev server.

\$ export VAULT\_ADDR='http://127.0.0.1:8200'

Vault CLI determines which Vault servers to send requests using the VAULT\_ADDR environment variable.

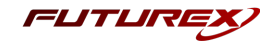

- 3. Save the unseal key somewhere. Don't worry about *how* to save this securely. For now, just save it anywhere.
- 4. Set the VAULT\_TOKEN environment variable value to the generated Root Token value displayed in the terminal output.

```
$ export VAULT_TOKEN="s.akT1I498dqOy4Z2C5ZimAS1R"
```

To interact with Vault, you must provide a valid token. Setting this environment variable is a way to provide the token to Vault via CLI.

#### Verify the Server is Running

Verify the server is running by running the vault status command. If it ran successfully, the output should look like the following:

| \$ vault status |                                      |
|-----------------|--------------------------------------|
| Кеу             | Value                                |
|                 |                                      |
| Seal Type       | shamir                               |
| Initialized     | true                                 |
| Sealed          | false                                |
| Total Shares    | 1                                    |
| Threshold       | 1                                    |
| Version         | 1.5.4+ent                            |
| Cluster Name    | vault-cluster-8667d21d               |
| Cluster ID      | b3977a72-9be9-d900-c0ec-c6012b1902da |
| HA Enabled      | false                                |

**IMPORTANT:** If using the Enterprise version of Vault, the dev server will seal itself 30 minutes after it is started. This means that it will be necessary to perform the following actions every time that the dev server times out, if using the Enterprise version of Vault:

- 1. Trigger a Vault shutdown with CTRL+C in the terminal window where the Vault server was running.
- 2. Run the following command in a terminal:

\$ rm -r /tmp/vault/

- 3. Re-perform steps 3.2 thru 3.5.
- 4. Re-configure either the userpass or TLS authentication auth method in Vault, as described in section 4.

For more information about how the dev server works, please refer to <u>https://www.vaultproject.io/docs/concepts/dev-server</u>.

As stated previously, the information provided in this integration guide can be applied to a production implementation of Vault. For specifics on how to deploy Vault in a production environment please refer to HashiCorp's Vault documentation (<u>https://learn.hashicorp.com/tutorials/vault/getting-started-deploy</u>).

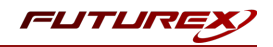

## [3.4] ACCESSING THE VAULT UI

Go to http://localhost:8200 in a web browser.

| V vault × +                                |                                                      | _ = ×           |
|--------------------------------------------|------------------------------------------------------|-----------------|
| ← → C () localhost:8200/ui/vault/auth?with | token                                                | 🕁 🕒 Incognito 🕴 |
| Vault                                      |                                                      | ● Status →      |
|                                            | Namespace /(Root)<br>Method<br>Token C<br>Token      |                 |
|                                            | Contact your administrator for login credentials     |                 |
| 1                                          | U 0 2020 HashiCorp Vault 1.5.0+ent.hsm Documentation |                 |

Copy and paste in the Root Token that was output from the **vault server** command into the "Token" field, then click "Sign In".

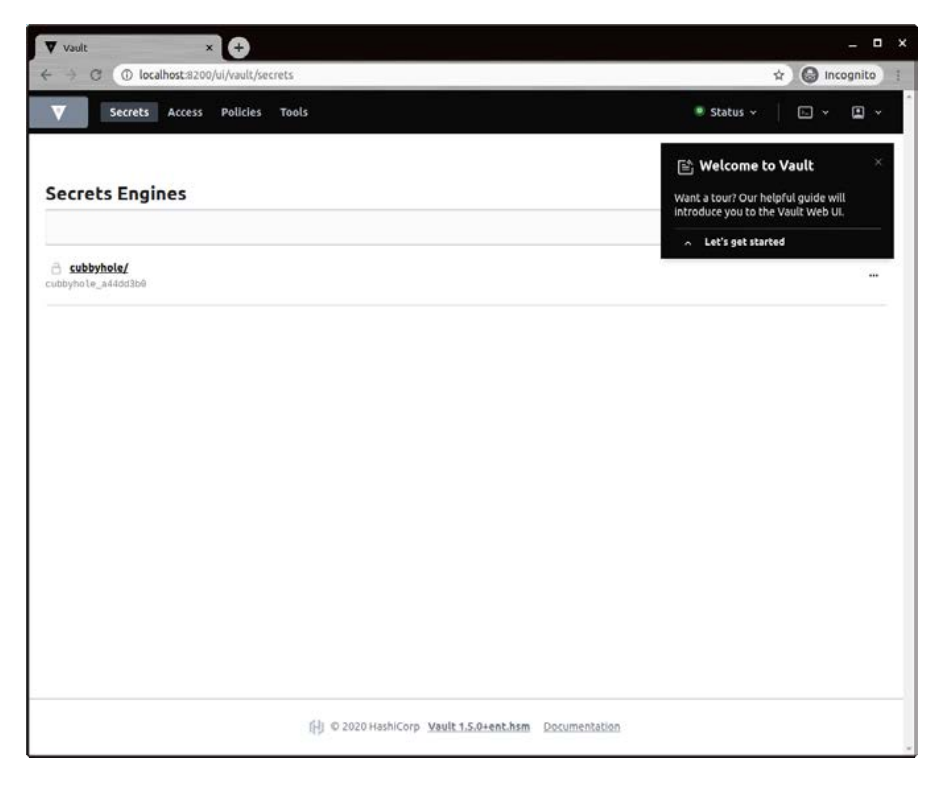

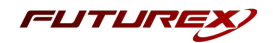

## [3.5] MODIFY THE DEFAULT ACL POLICY

Navigate to the Policies menu, then select the "default" ACL policy.

| Vault × + – – ×                                                        |                                                      |                                 |  |  |  |
|------------------------------------------------------------------------|------------------------------------------------------|---------------------------------|--|--|--|
| ← → C ① localhost:8200/ui/vault/po                                     | C ③ localhost:3200/ui/vault/policy/acl/default       |                                 |  |  |  |
| Secrets Access Policies                                                | Tools                                                | ● Status × 🛛 🗁 × 😩 ×            |  |  |  |
| POLICIES                                                               | ( ACL policies                                       |                                 |  |  |  |
| ACL Policies<br>Role Governing Policies<br>Endpoint Governing Policies | <pre>Policy (MCL format)   Policy (MCL format)</pre> | Download policy > Edit policy > |  |  |  |
|                                                                        | [H] © 2020 HashiCorp Vault 1.5.4+ent Documentation   |                                 |  |  |  |

Click "Edit Policy", then scroll to the bottom of the policy and paste in the following starting at line 89:

```
path "secret/data/*" {
   capabilities = ["create", "read", "update", "delete", "list"]
}
path "secret/*" {
   capabilities = ["create", "read", "update", "delete", "list"]
}
path "sys/*" {
   capabilities = [ "create", "read", "update", "delete", "list" ]
}
path "sys/mounts/*" {
   capabilities = [ "create", "read", "update", "delete", "list" ]
}
# List enabled secrets engine
path "sys/mounts" {
   capabilities = [ "create", "read", "update", "delete", "list" ]
}
# Work with pki secrets engine
path "pki*" {
   capabilities = [ "create", "read", "update", "delete", "list" ]
}
```

Click "Save", then a message should appear in the bottom left-hand side of the page confirming that ACL policy "default" was successfully saved.

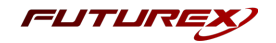

## [4] SETTING UP AUTHENTICATION BETWEEN THE KMES SERIES 3 AND VAULT

Two different methods can be used to authenticate the KMES Series 3 with Vault, which is the **Userpass Auth Method** or the **TLS Certificates Auth Method**. Instructions for both methods are provided in the following sections.

## [4.1] USERPASS AUTH METHOD

The **userpass** auth method allows the KMES Series 3 to authenticate with Vault using a username and password combination.

#### Configuring userpass authentication in Vault

#### Method 1 - Using the Vault UI

Navigate to the Access page in the Vault UI, then select "Enable new method".

| ▼ Vault × +                                                       |                                                              | o ×      |
|-------------------------------------------------------------------|--------------------------------------------------------------|----------|
| $\leftrightarrow$ $\rightarrow$ C (i) localhost:8200/ui/vault/acc | 255 🕶 🖈 😗 🏖 🎘 🚺                                              |          |
| Secrets Access Policies                                           | Tools 🖲 Status 🗸 🕞 🗸 📘                                       | •        |
|                                                                   |                                                              |          |
|                                                                   |                                                              |          |
| ACCESS                                                            | Authentication Methods                                       |          |
| Auth Methods                                                      | Enable new method +                                          |          |
| Entities                                                          | © taken/                                                     | _        |
| Groups                                                            | auth_token_6861fe07                                          | ·        |
| Leases                                                            |                                                              | - 1      |
| Control Groups                                                    |                                                              |          |
|                                                                   |                                                              |          |
|                                                                   |                                                              |          |
|                                                                   |                                                              |          |
|                                                                   |                                                              |          |
|                                                                   |                                                              |          |
|                                                                   |                                                              |          |
|                                                                   |                                                              |          |
|                                                                   |                                                              |          |
|                                                                   |                                                              |          |
|                                                                   |                                                              |          |
|                                                                   |                                                              |          |
|                                                                   |                                                              |          |
|                                                                   | Occumentation © 2020 HashiCorp Vault 1.5.4+ent Documentation | <b>.</b> |

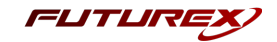

Select the "Username & Password" authentication method, then click "Next".

|            | ×                  | +                   |                     |                        |                  |
|------------|--------------------|---------------------|---------------------|------------------------|------------------|
| → C () I   | ocalhost:8200/ui/v | vault/settings/auth | ı/enable            |                        | 여 ☆ 😋 🏛 🛸 🌘      |
| Secret     | s Access Po        | olicies Tools       |                     |                        | ◉ Status 🗸 🕞 🖌 💄 |
|            |                    |                     |                     |                        |                  |
|            |                    |                     |                     |                        |                  |
| Enable an  | Authentic          | ation Met           | hod                 |                        |                  |
| Generic    |                    |                     |                     |                        |                  |
| :          |                    |                     | <u>ē</u>            | 0=                     |                  |
| AppRole    | JWT                | OIDC                | TLS<br>Certificates | Username &<br>Password |                  |
|            |                    |                     |                     | ۲                      |                  |
| Cloud      |                    |                     |                     |                        |                  |
| C-)        | aws                | Δ                   | ۵                   | 0                      |                  |
| AliCloud   | AWS                | Azure               | Google<br>Cloud     | GitHub                 |                  |
|            |                    |                     |                     |                        |                  |
| nfra       |                    |                     |                     |                        |                  |
| (1)        |                    | okta                |                     |                        |                  |
| -          | LDAP               | Okta                | RADIUS              |                        |                  |
| Kubernetes |                    |                     |                     |                        |                  |

Leave the path as the default value, "userpass", then click "Enable Method".

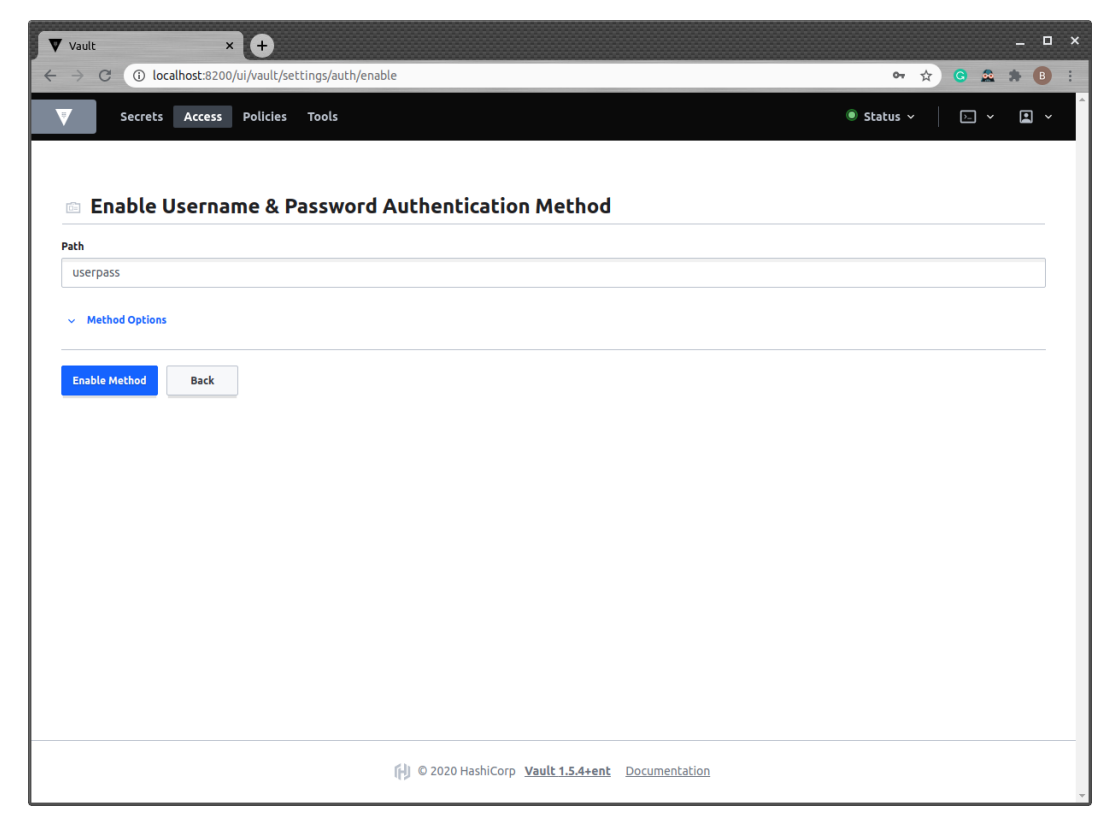

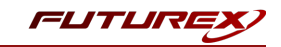

Navigate back to the menu for the "userpass" auth method just created, then click "Create user".

| Vault × + - P                                                                          |                                                                                                    |                            |
|----------------------------------------------------------------------------------------|----------------------------------------------------------------------------------------------------|----------------------------|
| $\leftrightarrow$ $\rightarrow$ C (i) localhost:8200/ui/vault/acc                      | ess/userpass/item/user                                                                                                    | ⊶ ☆ <mark>©</mark> 🏛 🗯 🖪 🗄 |
| Secrets Access Policies                                                                | Tools                                                                                                    | ® Status → 🛛 ▷ → 😫 →       |
| ACCESS<br>Auth Methods<br>Entitles<br>Groups<br>Leases<br>Namespaces<br>Control Groups | <pre>&lt; methods Users Configuration  No users yet Alist of users will be listed here. Create your first user to get started. Create user </pre> | Create user +              |
|                                                                                        | Documentation                                                                                                    |                            |

Specify a username and password for the new user, then click "Save".

| ▼ vault × +                                                             |                                                                                                    | _ = ×                                                                                                    |
|-------------------------------------------------------------------------|----------------------------------------------------------------------------------------------------|----------------------------------------------------------------------------------------------------|
| ← → C ① localhost:8200/ui/vault/acc     ▼   Secrets   Access   Policies | ess/userpass/item/user/create                                                                                                    | ☆         G         22         B         I           ● Status ×         I         I         ×         I         ×         I |
| ACCESS Auth Methods Entitles Groups Leases Namespaces Control Groups    | <ul> <li>vers</li> <li>Create user</li> <li>verpass_authentication_demo</li> <li>Password ()</li> <li>Futurex123</li> <li>Tokens</li> <li>Save Cancel</li> </ul> |                                                                                                    |
|                                                                         | Documentation                                                                                                    | ~                                                                                                    |

A message should appear in the bottom left-hand side of the page confirming that the new "userpass\_ authentication\_demo" user was saved successfully.

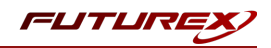

#### Method 2 - Using the Vault CLI

#### Enable the **userpass** auth method:

\$ vault auth enable userpass Success! Enabled userpass auth method at: userpass/

Configure it with users that are allowed to authenticate:

```
$ vault write auth/userpass/users/userpass_authentication_demo \
    password=Futurex123 \
    policies=admins
```

Success! Data written to: auth/userpass/users/userpass\_authentication\_demo

This creates a new user "userpass\_authentication\_demo" with the password "Futurex123" that will be associated with the "admins" policy. This is the only configuration necessary.

#### Create a Vault Userpass Authentication Cloud Credential

Log in to the KMES Series 3 application interface with the default Admin users.

Navigate to the *Cloud Credentials* menu, then click the "Add Cloud Credential..." button.

Click the "Service" dropdown and select "Vault Userpass Authentication".

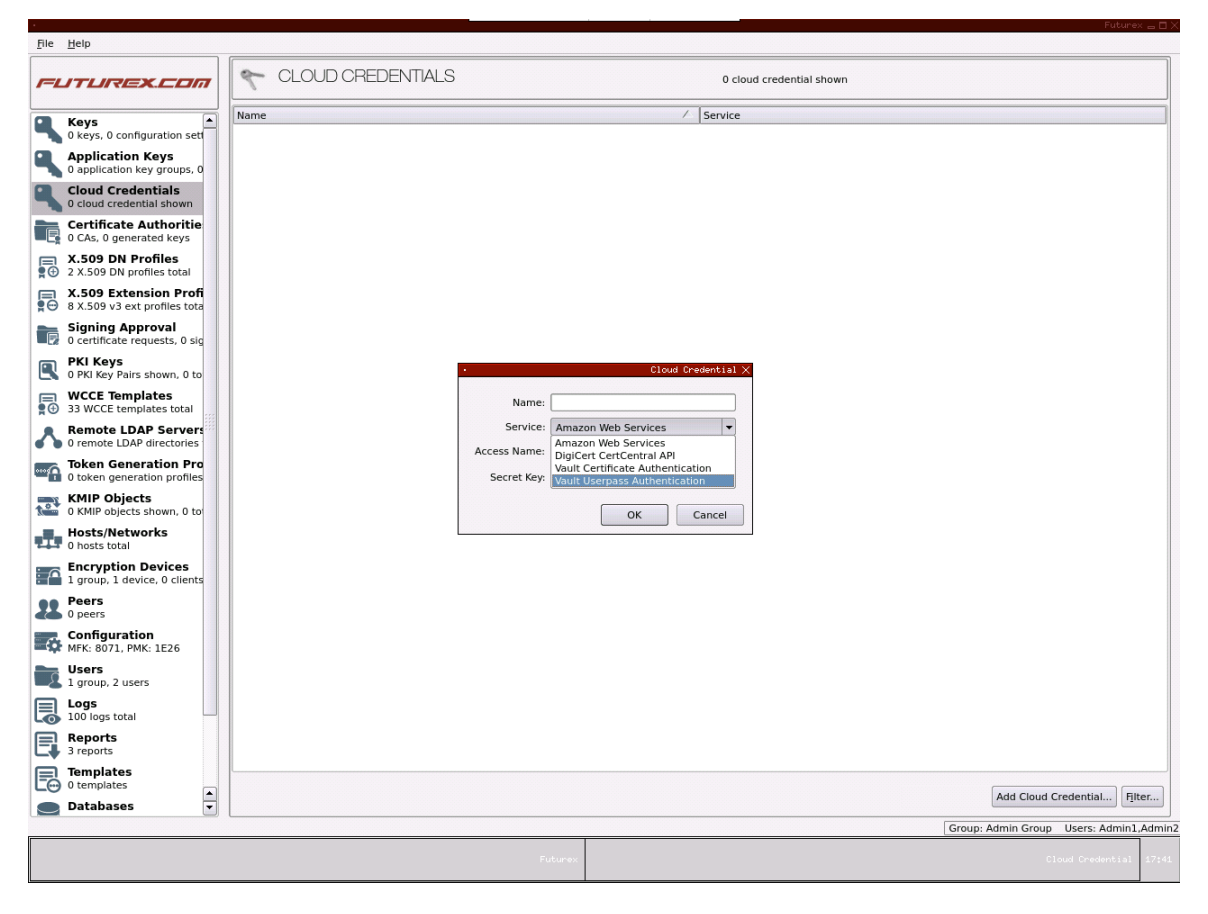

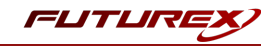

Any value can be specified in the "Name" field, but the "Access Name" value must match the name of the user that was created under the userpass auth method in Vault.

In the "Password" field, click the "Enter" button and set the same password that was set for the user created in Vault. Click "Save".

The Add Cloud Credential dialog should look similar to the image below, then click "OK".

| •            | Cloud Credential $	imes$      |
|--------------|-------------------------------|
|              |                               |
| Name:        | vault_userpass_authentication |
| Service:     | Vault Userpass Authentication |
| Access Name: | userpass_authentication_demo  |
| Password:    | <loaded> Enter</loaded>       |
|              | OK Cancel                     |

#### Testing userpass authentication

Navigate to the Configuration menu, then double-click on "Vault API Options".

| <u>F</u> ile <u>H</u> e | lp                                                |                                                                                                    |                                |                                           |                                                             |
|-------------------------|---------------------------------------------------|----------------------------------------------------------------------------------------------------|--------------------------------|-------------------------------------------|-------------------------------------------------------------|
| רנו=ו                   | TUREX.COM                                         | ¢°                                                                                                    | CONFIGURATION                  | MFK: 8071, PMK: 1E26                      |                                                             |
| 3 0                     | loud credential shown 🔺                           | Configur                                                                                                    | Thajor Key Load                | Value                                     | Description                                                 |
| 2 C                     | cate Authoritie<br>CAs, 0 generated keys          |                                                                                                    | Major Keys                     | MFK: 8071, PMK: 1E26                      | Keys stored in the HSM used to encrypt other keys.          |
| ₽ X.<br>2>              | 509 DN Profiles<br>(.509 DN profiles total        | \$                                                                                                    | Manage Duplicate Objects       |                                           | View and delete duplicate objects.                          |
| <b>X.</b>               | 509 Extension Profi<br>(.509 v3 ext profiles tota |                                                                                                    | Manage Smart Card              |                                           | Change the PIN or PUK stored on a smart card.               |
| 50 Sig                  | gning Approval<br>ertificate requests, 8 sig      | 10                                                                                                    | Network Options                |                                           | Set network configuration options.                          |
| PK 0 F                  | KI Keys<br>PKI Key Pairs shown, 7 to              |                                                                                                    | OCSP Options                   |                                           | Set OCSP configuration options.                             |
| ₩<br>                   | CCE Templates<br>WCCE templates total             | <b>*</b>                                                                                                    | Options                        |                                           | Set various configuration options.                          |
| Re<br>0 r               | emote LDAP Servers                                |                                                                                                    | Password Security              |                                           | Adjust global password security settings.                   |
|                         | ken Generation Pro                                | *                                                                                                    | Peer options                   |                                           | Set deletion time period for peering objects.               |
| KN                      | MIP Objects                                       |                                                                                                    | Permission Options             |                                           | Set Permission configuration options.                       |
| He                      | osts/Networks                                     | <b>*</b>                                                                                                    | Proxy Options                  |                                           | Set proxy options for certain HTTP client services.         |
| En                      | nosts total                                       |                                                                                                    | Registration Authority Options |                                           | Set registration authority configuration options.           |
| 1 g                     | proup, 1 device, 0 clients                        | -23                                                                                                    | Reset Database                 | Database initialized: 2020-10-01 21:28:05 | Rebuild the database and reset the system.                  |
| <b>8</b> 0 p            | eers                                              | a a constant a constant a constan | Restore                        | Previous restore: 2020-10-13 18:35:50     | Restore database including keys and certificates.           |
|                         | к: 8071, РМК: 1E26                                | 2                                                                                                    | SCSA Options                   |                                           | Set SCSA configuration options.                             |
| <b>Us</b><br>3 g        | sers<br>groups, 4 users                           | <b>\</b>                                                                                                    | SNMP Options                   |                                           | Configure SNMP walk options.                                |
| <b>Lo</b> 41            | egs<br>8 logs total                               | • 🔒                                                                                                    | System Key Options             |                                           | Manage system keys.                                         |
| Re<br>3 r               | eports                                            |                                                                                                    | Update Firmware                |                                           | Update the encryption card firmware.                        |
|                         | mplates<br>emplates                               | <b>\</b>                                                                                                    | Upload Feature Request         |                                           | Upload new application abilities                            |
|                         | atabases                                          | *                                                                                                    | Vault API Options              |                                           | Set options for interacting with an external Vault service. |
| Ha                      | ardware<br>disks, 0 RAIDs                         |                                                                                                    | Web Server Configuration       |                                           | Set web server configuration options.                       |
|                         | bs 🔺                                              |                                                                                                    |                                |                                           | Edit                                                        |
|                         | )                                                 |                                                                                                    |                                |                                           | Group: Admin Group Users: Admin1,Admin2                     |
|                         |                                                   |                                                                                                    |                                |                                           | Futurex 1:18                                                |
|                         |                                                   |                                                                                                    |                                |                                           |                                                             |

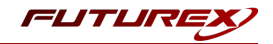

Check the "Enable Vault Service" box.

| •                        | Vault Options $	imes$                |
|--------------------------|--------------------------------------|
| Enable Vault Service     |                                      |
| Vault API URL:           | https://10.0.5.118:8210/v1           |
| Namespace:               |                                      |
| Certificate Mount Point: | cert                                 |
| Userpass Mount Point:    | userpass                             |
| Secret Mount Point:      | secret                               |
| Secret Path:             |                                      |
| Require User Path:       |                                      |
| Timeout:                 | 5                                    |
| Credential:              | vault_userpass_authentication Select |
| Test Configuration       |                                      |
|                          | Save Cancel                          |

Set the Vault API URL to "https://10.0.5.118:8210/v1" and select the Vault Userpass Authentication Cloud Credential created in the previous step.

The rest of the fields can be left as their default values. Click "Test Configuration...".

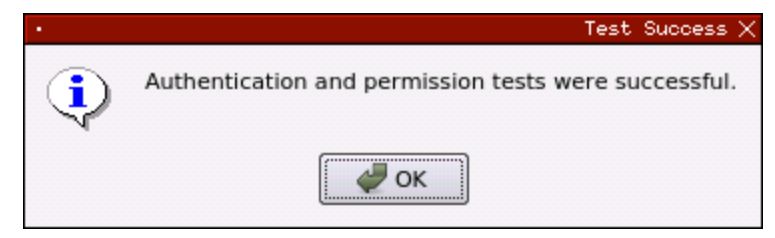

If all of the configuration steps were completed properly the test should result in a success.

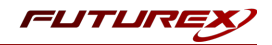

## [4.2] TLS CERTIFICATES AUTH METHOD

The **cert** auth method allows the KMES Series 3 to authenticate with Vault using SSL/TLS client certificates which are either signed by a CA or self-signed.

#### Configure the Vault Client connection pair on the KMES Series 3

For the TLS Certificates auth method, it is necessary to first configure the **Vault Client** connection pair on the KMES Series 3 before configuring the **cert** authentication method in Vault.

Log in to the KMES Series 3 application interface with the default Admin users.

Navigate to the *Configuration* menu, then double-click on *Network Options*. Go to the *TLS/SSL Settings* tab, then click the dropdown and switch to the **Vault Client** connection pair.

| UTUREX.COM                                        | CONFIGURATION MFK: 8071, PMK: 1226                                 |                                         |
|---------------------------------------------------|--------------------------------------------------------------------|-----------------------------------------|
|                                                   | · Network                                                          | Dptions X                               |
| Keys<br>0 keys, 0 configuration set               | Ethernet Settings Network Settings TCP Settings TLS/SSL Settings   | ption device security mode(s)           |
| Application Keys<br>0 application key groups, 0   | Connection: Vault Client                                           | ▼ uration options.                      |
| Cloud Credentials<br>0 cloud credential total     | Settings                                                           | of the application.                     |
| Certificate Authoritie<br>0 CAs, 0 generated keys | TLS Enabled                                                        | Tokens.                                 |
| X.509 DN Profiles<br>2 X.509 DN profiles total    | Ciphers: 10 selected                                               | ion options.                            |
| X.509 Extension Profi                             | Protocols: 3 selected                                              | I ranges from one device serial to anot |
| Signing Approval                                  | Cert Type: RSA                                                     | uthentication configuration options.    |
| PKI Keys                                          | User Certificates                                                  | ns.                                     |
| WCCE Templates                                    | PKI keys Not loaded Edit                                           | symmetric key load sessions for majo    |
| Remote LDAP Servers                               | Certificates Not loaded Edit                                       | ISM used to encrypt other keys.         |
| Token Generation Pro                              | Use Futurex certificates                                           | Plicate objects.                        |
| KMIP Objects                                      |                                                                    | uration options.                        |
| Hosts/Networks<br>0 hosts total                   | Anonymous connection key size: 2048                                | tion options.                           |
| Encryption Devices                                |                                                                    | ration options.                         |
| Peers<br>0 peers                                  |                                                                    | rord security settings.                 |
| Configuration<br>MFK: 8071, PMK: 1E26             |                                                                    | eriod for peering objects.              |
| Users<br>1 group, 2 users                         |                                                                    | iguration options.                      |
| Logs<br>48 logs total                             | 🖉 ок 🗶                                                             | Cancel pr certain HTTP client services. |
| Reports                                           | Registration Authority Options Set regis                           | ration authority configuration options. |
| Templates                                         | Reset Database Database initialized: 2020-10-14 01:47:57 Rebuild t | ne database and reset the system.       |
| Databases                                         |                                                                    | Ēd                                      |
|                                                   |                                                                    | Group: Admin Group Users: Admin1,/      |

Uncheck the "Use System/Host API SSL Parameters" and "Use Futurex Certificates" boxes, then click the "Edit..." button next to "PKI keys" in the *User Certificates* section.

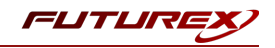

| Usage: TLS No PKI Key Pair Click "Generate" to create. Clear | Generate<br>Clear<br>Request |
|--------------------------------------------------------------|------------------------------|
| Click "Generate" to create. Clear                            | Clear<br>Request             |
|                                                              | Request                      |
| Request                                                      |                              |

Generate a new PKI key pair, then request a CSR.

Next, the CSR just generated needs to be signed by a Certificate Authority (CA). For this demonstration, the CSR will be signed by the same CA that signed the client certificate that was configured in the Vault configuration file in section 3.2. Upload the CA certificate and the signed CSR to the storage medium configured on the KMES Series 3, then click the "Edit..." button next to "Certificates" in the User Certificates section, as shown below.

| _ ······                                   | , co secondo                                                                                                    |                                                                                                    |                                                                                                    |                                                                                                    |
|--------------------------------------------|----------------------------------------------------------------------------------------------------|----------------------------------------------------------------------------------------------------|----------------------------------------------------------------------------------------------------|----------------------------------------------------------------------------------------------------|
|                                            |                                                                                                    | Vault Client                                                                                                    |                                                                                                    | -                                                                                                    |
| Host API SSL Paramet                       | ers*                                                                                                    | Allow Anonymous C                                                                                                | onnections                                                                                                    | _                                                                                                    |
| 10 selected                                |                                                                                                    |                                                                                                    | <b>_</b>                                                                                                    |                                                                                                    |
| 3 selected                                 |                                                                                                    |                                                                                                    | •                                                                                                    |                                                                                                    |
| RSA                                        |                                                                                                    |                                                                                                    | <b>~</b>                                                                                                    |                                                                                                    |
| Loaded<br>s Not loaded<br>rex certificates |                                                                                                    |                                                                                                    | Edit                                                                                                    |                                                                                                    |
| nection key size:                          |                                                                                                    | 2048                                                                                                    |                                                                                                    | •                                                                                                    |
|                                            |                                                                                                    |                                                                                                    |                                                                                                    |                                                                                                    |
|                                            | Host API SSL Parameter<br>10 selected<br>3 selected<br>RSA<br>Loaded<br>s Not loaded<br>rex certificates<br>hection key size: | Host API SSL Parameters*   I0 selected  3 selected  RSA  Loaded s Not loaded rex certificates  hection key size: | Vault Client         Vault Client         In selected         In selected | Vault Client     Host API SSL Parameters*     10 selected     3 selected     I SA     I Coaded     Loaded     Edit     ates     Loaded     Edit     nection key size:     2048 |

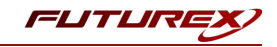

Right-click on the "Vault Client SSL CA" X.509 Certificate Container, then click "Import...".

| ame                  | Notes                       | Status   |
|----------------------|-----------------------------|----------|
| Vault Client SSL CA  | Import Certificate Co       | ontainer |
| Vault Client Truster | d Export Certificate Co     | ontainer |
| Vault Client Truste  | d CA 2 X.509 Certificate Co | ontainer |
| Vault Client Truste  | d CA 3 X.509 Certificate Co | ontainer |
| Vault Client Truste  | d CA 4 X.509 Certificate Co | ontainer |
| Vault Client Truste  | d CA 5 X.509 Certificate Co | ontainer |
|                      |                             |          |
|                      |                             |          |
|                      |                             |          |
|                      |                             |          |
|                      |                             |          |

Click the "Add" button in the lower-left area of the *Import Certificates* dialog, then find, select, and open the CA and signed CSR, and click "OK".

|                                      |                     |                      | Import Cer  | tificates |
|--------------------------------------|---------------------|----------------------|-------------|-----------|
| erified: 2 certificates              |                     |                      |             |           |
| Subject                              | $\nabla$            | File                 | Key Usage   |           |
|                                      |                     | ssl-ca-cert.pem      | Sign/Verify | -         |
| Unit Connection Pair                 |                     | ssl-server-cert.pem  | Sign/Verify | -         |
| Wault Connection Pair                |                     | ssl-server-cert.pem  | Sign/Verify |           |
| vadit connection Pan                 |                     | ssi-server-cerc.pern | Signiverity |           |
|                                      |                     |                      |             |           |
|                                      |                     |                      |             |           |
|                                      |                     |                      |             |           |
|                                      |                     |                      |             |           |
|                                      |                     |                      |             |           |
|                                      |                     |                      |             |           |
|                                      |                     |                      |             |           |
|                                      |                     |                      |             |           |
|                                      |                     |                      |             |           |
|                                      |                     |                      |             |           |
|                                      |                     |                      |             |           |
|                                      |                     |                      |             |           |
|                                      |                     |                      |             |           |
|                                      |                     |                      |             |           |
|                                      |                     |                      |             |           |
|                                      |                     |                      |             |           |
| worified, 0 cortificator             |                     |                      |             |           |
| overified: 0 certificates            |                     |                      |             |           |
| verified: 0 certificates             | ~                   | File                 | Error       |           |
| overified: 0 certificates            | $\overline{\nabla}$ | File                 | Error       |           |
| verified: 0 certificates<br>ubject   | ~                   | File                 | Error       |           |
| verified: 0 certificates<br>ubject   | $\nabla$            | File                 | Error       |           |
| verified: 0 certificates<br>ubject   | $\nabla$            | File                 | Error       |           |
| overified: 0 certificates<br>ubject  | $\overline{\nabla}$ | File                 | Error       |           |
| overified: 0 certificates<br>ubject  | 7                   | File                 | Error       |           |
| verified: 0 certificates<br>ubject   | ~                   | File                 | Error       |           |
| overified: 0 certificates<br>ubject  | ~                   | File                 | Error       |           |
| iverified: 0 certificates<br>ubject  | $\overline{\nabla}$ | File                 | Error       |           |
| verified: 0 certificates<br>ubject   | ~                   | File                 | Error       |           |
| verified: 0 certificates<br>ubject   | ~                   | File                 | Error       |           |
| verified: 0 certificates<br>ubject   |                     | File                 | Error       |           |
| overified: 0 certificates            | ~                   | File                 | Error       |           |
| nverified: 0 certificates            | ~                   | File                 | Error       |           |
| iverified: 0 certificates            | ~                   | File                 | Error       |           |
| nverified: 0 certificates<br>Subject | ~                   | File                 | Error       |           |
| nverified: 0 certificates            | ~                   | File                 | Error       |           |
| nverified: 0 certificates<br>ubject  | ~                   | File                 | Error       |           |
| ajor Key: MFK V Loa                  | T d Folder:         | File                 | Error       |           |
| ajor Key: MFK V Loa                  | T d Folder:         | File                 | Error       |           |
| ajor Key: MFK V Loa                  | d Folder:           | File                 | Error       | Cancel    |

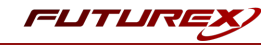

The certificate tree for the Vault Client connection pair is loaded now, as shown below.

| lame 🛛 🛆                  | Notes                       | Status |
|---------------------------|-----------------------------|--------|
| Vault Client SSL CA       | X.509 Certificate Container |        |
| – 🌉 са                    | Self-signed                 | Valid  |
| Vault Connection Pair     | SSL Certificate             | Valid  |
| Vault Client Trusted CA 1 | X.509 Certificate Container |        |
| Vault Client Trusted CA 2 | X.509 Certificate Container |        |
| Vault Client Trusted CA 3 | X.509 Certificate Container |        |
| Vault Client Trusted CA 4 | X.509 Certificate Container |        |
| Vault Client Trusted CA 5 | X.509 Certificate Container |        |
|                           |                             |        |
|                           |                             |        |
| (                         |                             | •      |
| Use SSL CA as Trusted CA  | OK                          | Cancel |

Click the "OK" button to save.

**NOTE:** As previously noted, for this demonstration, the same CSR was used to sign both the Vault Client connection pair CSR and the client certificate set in the Vault configuration file. If this were not the case, then the CA that signed the Vault Client connection pair CSR would need to be loaded to the "Vault Client SSL CA" X.509 Certificate Container with the accompanying signed certificate, and the CA that signed the client certificate file would need to be loaded to any of the "Vault Client Trusted CA" X.509 Certificate Containers, along with the accompanying signed certificate.

Click the "OK" button to save and exit out of the *Network Options* menu.

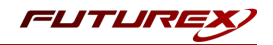

## Configuring cert authentication in Vault

#### Method 1 - Using the Vault UI

Navigate to the Access page in the Vault UI, then select "Enable new method".

| ▼ Vault + - □ >                                                                                      |                          |  |  |  |  |
|----------------------------------------------------------------------------------------------------|--------------------------|--|--|--|--|
| $\leftrightarrow \rightarrow \mathbb{C}$ (i) localhost:8200/ui/vault/access $\sim \Rightarrow$ G a s |                          |  |  |  |  |
| Secrets Access Policies                                                                              | Tools 💿 Status 🗸 💽 🗸 🖬 🗸 |  |  |  |  |
| ACCESS<br>Auth Methods<br>Entities<br>Groups<br>Leases<br>Namespaces<br>Control Groups               | Authentication Methods   |  |  |  |  |
| © 2020 HashiCorp <u>Vault 1.5.4+ent</u> <u>Documentation</u>                                         |                          |  |  |  |  |

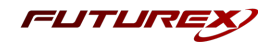

| autc       | ×                 | +                  |                     |                        |
|------------|-------------------|--------------------|---------------------|------------------------|
| → C () la  | calhost:8200/ui/v | ault/settings/auth | /enable             |                        |
| Secrets    | Access Po         | licies Tools       |                     |                        |
|            |                   |                    |                     |                        |
| Faabla aa  | Authoptic         | ation Mat          | had                 |                        |
| Enable an  | Authentic         | ación Mec          | noa                 |                        |
| Generic    |                   |                    |                     |                        |
| :          |                   |                    | <u>5</u> -          | 0=                     |
| AppRole    | JWT               | OIDC               | TLS<br>Certificates | Username &<br>Password |
|            |                   |                    | ۲                   |                        |
| Cloud      |                   |                    |                     |                        |
| C-J        | aws               | Δ                  | <u>۵</u>            | 0                      |
| AliCloud   | AWS               | Azure              | Google<br>Cloud     | GitHub                 |
|            |                   |                    |                     |                        |
| Infra      |                   |                    |                     |                        |
| ۲          |                   | okta               |                     |                        |
| Kubernetes | LDAP              | Okta               | RADIUS              |                        |
|            |                   |                    |                     |                        |

Select the "TLS Certificates" authentication method, then click "Next".

Leave the path as the default value, "cert", then click "Enable Method".

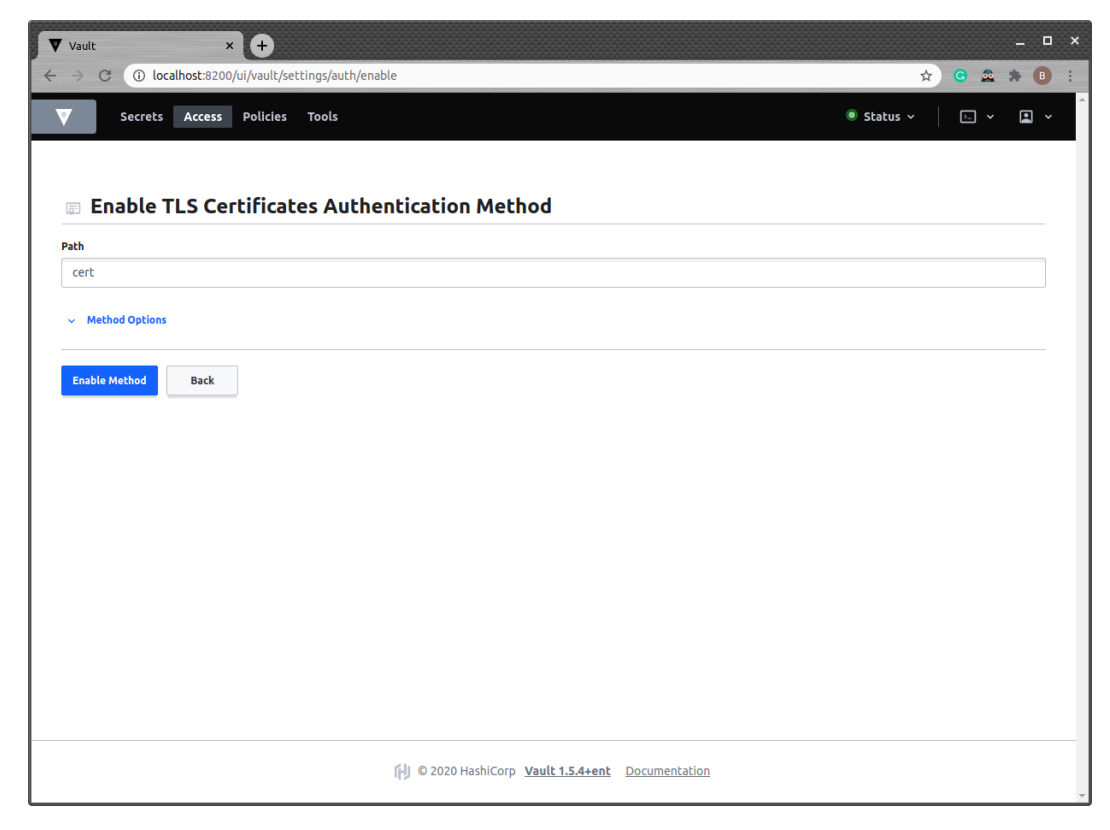

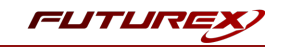

Navigate back to the menu for the "cert" auth method just created, then click "Create certificate".

| Vault × +                                                                                                    |                                                                                                    | _                    |  |
|----------------------------------------------------------------------------------------------------|----------------------------------------------------------------------------------------------------|----------------------|--|
| $\leftrightarrow \rightarrow \mathbb{C}$ ( $\bigcirc$ localhost:8200/ui/vault/access/cert/item/certificate $\Rightarrow$ ( $\bigcirc$ $\boxtimes$ $\Rightarrow$ ( $\bigcirc$ |                                                                                                    |                      |  |
| Secrets Access Policies                                                                                                    | Tools                                                                                                    | 🖲 Status 🗸 📄 🖌 🛋 🗸   |  |
| ACCESS Auth Methods Entitles Groups Leases Namespaces Control Groups                                                                                                    | Image: constraint of the second second se | Create certificate + |  |
|                                                                                                    | © 2020 HashiCorp Vault 1.5.4+ent Documentation                                                                                                    |                      |  |

Specify a name for the certificate and upload a single *.pem* file that contains the certificate chain configured for the Vault Client connection pair on the KMES Series 3. Then click "Save".

| ▼ Vault × +                                                                                           |                                                     | _   |  |  |
|----------------------------------------------------------------------------------------------------|-----------------------------------------------------|-----|--|--|
| ←       →       C       ① localhost.8200/ui/vault/access/cert/item/certificate/create       ☆       G |                                                     |     |  |  |
| Secrets Access Policies                                                                               | Tools (8) Status ~                                  |     |  |  |
| ACCESS                                                                                                | <pre>&lt; certificates Create certificate</pre>     |     |  |  |
| Auth Methods<br>Entities                                                                              | Name ① Certificate_authentication_demo              |     |  |  |
| Groups<br>Leases<br>Namespaces                                                                        | Certificate ()                                      |     |  |  |
| Control Groups                                                                                        | t. Choose a file chain.pem                          | ۲   |  |  |
|                                                                                                    | Display name ()<br>certificate_authentication_demo  |     |  |  |
|                                                                                                    | Required extensions ①                               |     |  |  |
|                                                                                                    | <ul> <li>✓ Constraints</li> <li>✓ Tokens</li> </ul> | Add |  |  |
|                                                                                                    | Save Cancel                                         |     |  |  |
|                                                                                                    | (1) © 2020 HashiCorp Vault 1.5.4+ent Documentation  |     |  |  |

A message should appear in the bottom left-hand side of the page confirming that the new "certificate\_ authentication\_demo" certificate was saved successfully.

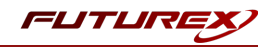

#### Method 2 - Using the Vault CLI

Enable the **cert** auth method:

```
$ vault auth enable cert
Success! Enabled cert auth method at: cert/
```

Configure it with trusted certificates that are allowed to authenticate:

```
$ vault write auth/cert/certs/certificate_authentication_demo \
    display_name=certificate_authentication_demo \
    policies=web,prod \
    certificate=@chain.pem \
    ttl=3600
Success! Data written to: auth/cert/certs/certificate_authentication_demo
```

This creates a new trusted certificate "certificate\_authentication\_demo" with same display name and the "web" and "prod" policies. The certificate (public key) used to verify clients is given by the "chain.pem" file. Lastly, an optional ttl value can be provided in seconds to limit the lease duration.

#### Create a Vault Certificate Authentication Cloud Credential

In the KMES Series 3 application interface, navigate to the *Cloud Credentials* menu, then click the "Add Cloud Credential..." button.

Click the "Service" dropdown and select "Vault Certificate Authentication".

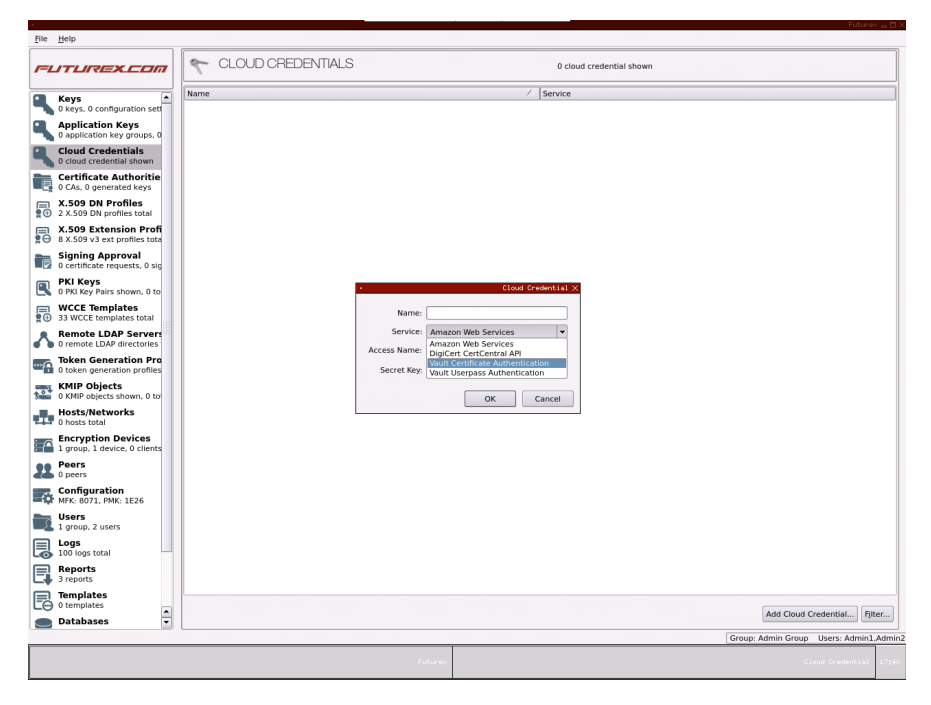

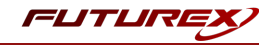

Any value can be specified in the "Name" field, but the "Access Name" value must match the name of the certificate that was created under the cert auth method in Vault.

The value for the "TLS Config" field defaults to "Vault Client". This configures the Cloud Credential to use the "Vault Client" connection pair for authenticating with Vault.

The Add Cloud Credential dialog should look similar to the image below, then click "OK".

| •            | Cloud Credential $	imes$         |
|--------------|----------------------------------|
|              |                                  |
| Name:        | vault_certificate_authentication |
| Service:     | Vault Certificate Authentication |
| Access Name: | certificate_authentication_demo  |
| TLS Config:  | Vault Client 💌                   |
|              | OK Cancel                        |

#### Testing cert authentication

Navigate to the Configuration menu, then double-click on "Vault API Options".

| <u>File H</u> elp                              |                 |                          |                                  |                                                             |
|------------------------------------------------|-----------------|--------------------------|----------------------------------|-------------------------------------------------------------|
| FLITUREX.CL                                    |                 | CONFIGURATION            |                                  | MFK: 8071, PMK: 1E26                                        |
| 3 cloud credential show                        | m 🔺 🛛           | Configuration            | ∕_  Value                        | Description                                                 |
| Certificate Author<br>2 CAs, 0 generated key   | <b>tie</b><br>s | Major Keys               | MFK: 8071, PMK: 1E26             | Keys stored in the HSM used to encrypt other keys.          |
| ■ X.509 DN Profiles<br>2 X.509 DN profiles tot | al              | Manage Duplicate Objec   | ts                               | View and delete duplicate objects.                          |
| X.509 Extension P<br>8 X.509 v3 ext profiles   | tota            | Manage Smart Card        |                                  | Change the PIN or PUK stored on a smart card.               |
| Signing Approval<br>8 certificate requests, 8  | sig             | Network Options          |                                  | Set network configuration options.                          |
| PKI Keys<br>0 PKI Key Pairs shown,             | 7 to            | OCSP Options             |                                  | Set OCSP configuration options.                             |
| WCCE Templates                                 | al              | Options                  |                                  | Set various configuration options.                          |
| Remote LDAP Serv                               | ers             | Rassword Security        |                                  | Adjust global password security settings.                   |
| Token Generation                               | Pro             | Peer options             |                                  | Set deletion time period for peering objects.               |
| KMIP Objects                                   |                 | Permission Options       |                                  | Set Permission configuration options.                       |
| Hosts/Networks                                 | J to            | Proxy Options            |                                  | Set proxy options for certain HTTP client services.         |
| Encryption Device                              | 5               | Registration Authority O | ptions                           | Set registration authority configuration options.           |
| 1 group, 1 device, 0 cli                       | ents            | Reset Database           | Database initialized: 2020-10-01 | 21:28:05 Rebuild the database and reset the system.         |
| 0 peers                                        |                 | Restore                  | Previous restore: 2020-10-13 18  | :35:50 Restore database including keys and certificates.    |
| MFK: 8071, PMK: 1E26                           |                 | SCSA Options             |                                  | Set SCSA configuration options.                             |
| Users<br>3 groups, 4 users                     |                 | SNMP Options             |                                  | Configure SNMP walk options.                                |
| Logs<br>418 logs total                         |                 | System Key Options       |                                  | Manage system keys.                                         |
| Reports<br>3 reports                           |                 | 🤸 Update Firmware        |                                  | Update the encryption card firmware.                        |
| 0 templates                                    |                 | 🗱 Upload Feature Request |                                  | Upload new application abilities                            |
| Databases<br>0 databases                       |                 | Vault API Options        |                                  | Set options for interacting with an external Vault service. |
| Hardware<br>0 disks, 0 RAIDs                   |                 | Web Server Configuratio  | n                                | Set web server configuration options.                       |
| Jobs<br>0 Jobs                                 | •               |                          |                                  | Edit                                                        |
|                                                |                 |                          |                                  | Group: Admin Group Users: Admin1,Admin2                     |
|                                                |                 |                          |                                  | Futurex 1:18                                                |
|                                                |                 |                          |                                  |                                                             |

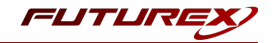

Check the "Enable Vault Service" box.

|                          | Vault Options $	imes$            |
|--------------------------|----------------------------------|
| Enable Vault Service     |                                  |
| Vault API URL:           | https://10.0.5.118:8210/v1       |
| Namespace:               |                                  |
| Certificate Mount Point: | cert                             |
| Userpass Mount Point:    | userpass                         |
| Secret Mount Point:      | secret                           |
| Secret Path:             |                                  |
| Require User Path:       |                                  |
| Timeout:                 | 5                                |
| Credential:              | vault_certificate_authentication |
| Test Configuration       |                                  |
|                          | Save Cancel                      |

Set the Vault API URL to "https://10.0.5.118:8210/v1" and select the Vault Certificate Authentication Cloud Credential created in the previous step.

The rest of the fields can be left as their default values. Click "Test Configuration...".

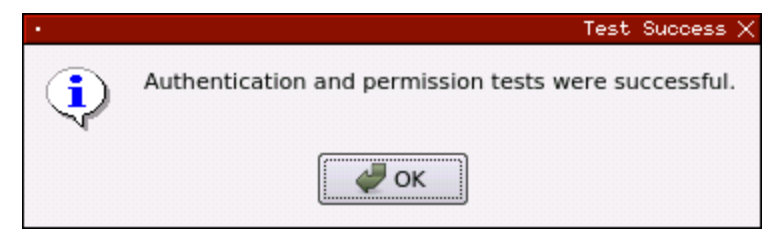

If all of the configuration steps were completed properly the test should result in a success.

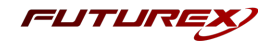

## [5] OFFLOADING RANDOMLY GENERATED PKCS #12 PASSPHRASES TO VAULT

In this section, two examples will be covered in which Futurex APIs are invoked to request an X.509 certificate and associated key pair, which is issued as a PKCS #12 file. Then, the passphrase that was generated for decrypting the PKCS #12 file is automatically offloaded to Vault by the KMES Series 3.

The first example will involve running the RAUP Excrypt command while connected to the System/Host API port on the KMES via OpenSSL.

The second example will involve sending a POST request to the KMES RESTful API using the Postman application.

## [5.1] REQUIRED SETUP ON THE KMES SERIES 3

Before attempting either of the examples, the following must be set up on the KMES Series 3:

- 1. Create a Signing Approval Group.
- 2. Create a CA tree (**IMPORTANT:** Ensure that PMK is chosen as the major key for all certificates created in this CA tree)
- 3. Add an Issuance Policy to the leaf certificate in the CA tree (**IMPORTANT:** In the *X.509* tab of the *Issuance Policy* dialog, ensure that all of the permission boxes are checked and that the Signing Approval Group created in step 1 is selected)
- 4. Create a new User Group with all of the "Manage certificates", "Manage keys", and "Perform cryptographic operations" permissions, and set the number of users required to log in to "1".
- 5. Add one user to the User Group that was created in the previous step.
- 6. Give the created User Group "Use" permissions on all of the following:
  - The Signing Approval Group created in step 1
  - The entire CA tree created in step 2
  - The Cloud Credential that is being used in the Vault API Options menu

**NOTE:** Please refer to the KMES Series 3 user guide for information about completing the actions above.

#### [5.2] EXAMPLE - EXCRYPT COMMAND RAUP

First, ensure that the RAUP command is enabled in the *Host API Options* menu.

Then, connect to the System/Host API port on the KMES via OpenSSL.

```
$ openssl s_client -connect 10.0.8.28:2001 -cert signed-client-cert.pem -key private-key.pem -
CApath . -CAfile chain.pem
```

**NOTE:** The System/Host API connection pair on the KMES Series 3 must be configured so that this OpenSSL connection will work. Instructions for setting this up are outside the scope of this course. Please refer to the KMES Series 3 user guide for more information.

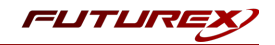

Once connected successfully, run the RKLO Excrypt command twice to login in with the default Admin users.

```
[AORKLO; DAAdmin1; CHsafest; ]
[AORKLO; ANY; UL1; UT2; RL1; ]
[AORKLO; DAAdmin2; CHsafest; ]
```

[AORKLO; ANY; UL2; UT2; RL0; ]

Now that we're logged in, we can run the RAUP command to upload a new X.509 PKI request.

```
[AORAUP;CADemo CA;RTDemo Sub Cert;NATestUpload;HASHA256;GNDemo Approval Group;ENExample TLS Cer-
tificate;SN{2.5.4.3,12,436F6D6D6F6E4E616D6548657265}, {1.3.3.7,19,30313233};KTRSA 2048;MP1;]
[AORAUP;ANY;AP1;ID34E2CCE30BC2F336;PW567E463B516F3120246C265446366A585D63636A794342215F344B7D43266F-
765D454C3B5741307068614F657A487A2234692E51754B5C46342477282856253C;]
```

If the command succeeds, as it does above, a new X.509 PKI, issued as a PKCS #12 file, will be generated on the KMES Series 3, and the passphrase for the PKCS #12 file will be stored in Vault.

**NOTE:** The RAUP command above uses the CA tree that was created in section 5.1. For more information about the RAUP command tags, please refer to API documentation in the Futurex Portal.

Now, if we log in to the Vault UI and navigate into the "secret/" folder we'll see the passphrase secret was added successfully.

| ▼ Vault × +                                                         |                                    |               | _ 🗆 ×           |
|---------------------------------------------------------------------|------------------------------------|---------------|-----------------|
| $\leftarrow$ $\rightarrow$ C (i) localhost:8200/ui/vault/secrets/se | cret/list                          | ☆)            | G 🕰 🛪 🖪 :       |
| Secrets Access Policies Tools                                       |                                    | ● Status ~    | > <b>·</b> ·    |
| <pre>&lt; secrets &lt; secret</pre>                                 |                                    |               |                 |
| Secret Version 2                                                    |                                    |               |                 |
| Secrets Configuration                                               |                                    |               |                 |
| Q Filter secrets                                                    |                                    |               | Create secret + |
| CommonNameHere-34E2CCE30BC2F336                                     |                                    |               |                 |
|                                                                     |                                    |               |                 |
|                                                                     |                                    |               |                 |
|                                                                     |                                    |               |                 |
|                                                                     |                                    |               |                 |
|                                                                     |                                    |               |                 |
|                                                                     |                                    |               |                 |
|                                                                     |                                    |               |                 |
|                                                                     |                                    |               |                 |
|                                                                     |                                    |               |                 |
|                                                                     | 😥 © 2020 HashiCorp Vault 1.5.4+ent | Documentation |                 |

Click on the "CommonNameHere-34E2CCE30BC2F336" secret.

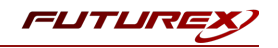

| Vault                 | × +                                                                           | _                            |
|-----------------------|-------------------------------------------------------------------------------|------------------------------|
| $\leftrightarrow$ > C | ① localhost:8200/ui/vault/secrets/secret/show/CommonNameHere-34E2CCE30BC2F336 | 🖈 G 🏛 🌲 🖪 :                  |
| V Se                  | ecrets Access Policies Tools 💿 St                                             | atus 🗸 🛛 Þ 🗸 🗶 🖍             |
| / secret / Con        | mmonNameHere-3452075308025236                                                 |                              |
| Common                |                                                                               |                              |
|                       |                                                                               | erret 🗸 Create new version + |
| Key                   | Value                                                                         |                              |
| passphrase            | Ē &                                                                           |                              |
|                       |                                                                               |                              |
|                       |                                                                               |                              |
|                       |                                                                               |                              |
|                       |                                                                               |                              |
|                       |                                                                               |                              |
|                       |                                                                               |                              |
|                       |                                                                               |                              |
|                       |                                                                               |                              |
|                       |                                                                               |                              |
|                       |                                                                               |                              |
|                       |                                                                               |                              |
|                       | () © 2020 HashiCorp <u>Vault 1.5.4+ent</u> Documentation                      |                              |

We see that the *Key* is "passphrase" and the *Value* is the passphrase for the PKCS #12 file that was generated on the KMES Series 3.

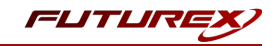

## [5.3] EXAMPLE - POST REQUEST TO THE KMES RESTFUL API USING POSTMAN

This example requires an additional configuration to be made on the KMES Series 3.

#### Configure JWT Options

Navigate to Configuration -> JWT Options.

| UTLIREX.COM                                        | CONFIGURATION              | MFK: 8071                          | , PMK: 1E26                                             |
|----------------------------------------------------|----------------------------|------------------------------------|---------------------------------------------------------|
| Kevs                                               | Configuration              | Value                              | Description                                             |
| 7 keys, 0 configuration set                        | Encryption Device Security | Mode                               | Change local encryption device security mode(s)         |
| O application key groups, 0                        | Host API Options           |                                    | Set Host API configuration options.                     |
| Cloud Credentials<br>3 cloud credential shown      | Install                    |                                    | Install new versions of the application.                |
| Certificate Authoritie                             | IWT Options                | Json Web Token Option X            | Configure Ison Web Tokens.                              |
| X.509 DN Profiles                                  |                            | Issuer Name: futurex               | Set KMD configuration options                           |
| 2 X.509 DN profiles total<br>X.509 Extension Profi |                            | Custom Header:                     |                                                         |
| 8 X.509 v3 ext profiles tota                       | KSN Ranges Device Seria    | HMAC Key      Certificate      URL | Mass reallocate KSN ranges from one device serial to an |
| 10 certificate requests, 8 s                       | LDAP Auth Options          | safest123                          | Set remote LDAP authentication configuration options.   |
| PKI Keys<br>0 PKI Key Pairs shown, 7 to            | Log Options                |                                    | Configure log options.                                  |
| WCCE Templates                                     | 🔅 Major Key Load           |                                    | Manage continuous symmetric key load sessions for ma    |
| Remote LDAP Servers                                | Aajor Keys                 |                                    | Keys stored in the HSM used to encrypt other keys.      |
| 0 remote LDAP directories Token Generation Pro     | 🙀 Manage Duplicate Object  |                                    | View and delete duplicate objects.                      |
| 0 token generation profiles                        | Manage Smart Card          |                                    | Change the PIN or PUK stored on a smart card.           |
| 0 KMIP objects shown, 0 to                         | Network Options            | Base64 encoded                     | Set network configuration options.                      |
| 0 hosts total                                      | OCSP Options               | Leeway: 30 		Seconds               | Set OCSP configuration options.                         |
| Encryption Devices<br>1 group, 1 device, 0 clients | Options                    | <u>Save</u>                        | Set various configuration options.                      |
| Peers<br>0 peers                                   | Password Security          |                                    | Adjust global password security settings.               |
| Configuration                                      | Peer ontions               |                                    | Set deletion time period for peering objects            |
| Users                                              | Permission Ontions         |                                    | Set Permission configuration ontions                    |
| 3 groups, 4 users                                  |                            |                                    | Set remission configuration options.                    |
| 462 logs total                                     | Proxy Options              |                                    | Set proxy options for certain HTTP client services.     |
| 3 reports                                          | Registration Authority Opt | ions                               | Set registration authority configuration options.       |
| Templates<br>0 templates                           | 178                        |                                    |                                                         |
| Databases 🔹                                        |                            |                                    | 1                                                       |
|                                                    | L                          |                                    | Group: Admin Group Users: Admir                         |

In the *Json Web Token Option* dialog, set the *Issuer Name* to "futurex" and set "safest123" as an HMAC Key password. The remaining fields can be left as their default values. Then, click "Save".

#### Sending a POST request to the KMES RESTful API using Postman

**NOTE:** To perform the steps that follow, you must have the Postman application installed on your local computer. The same concepts would apply if you wanted to use cURL rather than Postman. However, to use cURL, you would need to generate the JWT token elsewhere (i.e., a website such as https://jwt.io/), whereas, with Postman, we'll be able to generate a JWT token "on-the-fly" when the POST request is sent.

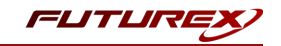

Start the Postman application, then click the orange "New" button in the top left area of the page.

| + New Import Runner □ ~                                  | 器 My Workspace ~ | ቶ Invite       | ති හී ති       | ß ậ ♡ Sign In |
|----------------------------------------------------------|------------------|----------------|----------------|---------------|
| Q Filter                                                 |                  |                | No Environment |               |
| History Collections APIs                                 |                  |                |                |               |
| Save Responses                                           |                  |                |                |               |
| You haven't sent any requests                            |                  |                |                |               |
| Any request you send in this workspace will appear here. |                  |                |                |               |
| 🌴 Show me how                                            |                  |                |                |               |
|                                                          |                  |                |                |               |
|                                                          |                  |                |                |               |
|                                                          |                  |                |                |               |
|                                                          |                  | Open Launchpad |                |               |
|                                                          |                  |                |                |               |
|                                                          |                  |                |                |               |
|                                                          |                  |                |                |               |
|                                                          |                  |                |                |               |
| 🔍 Find and Replace 🕞 Console                             |                  |                | 단 Bootcamp     |               |

Select "Collection".

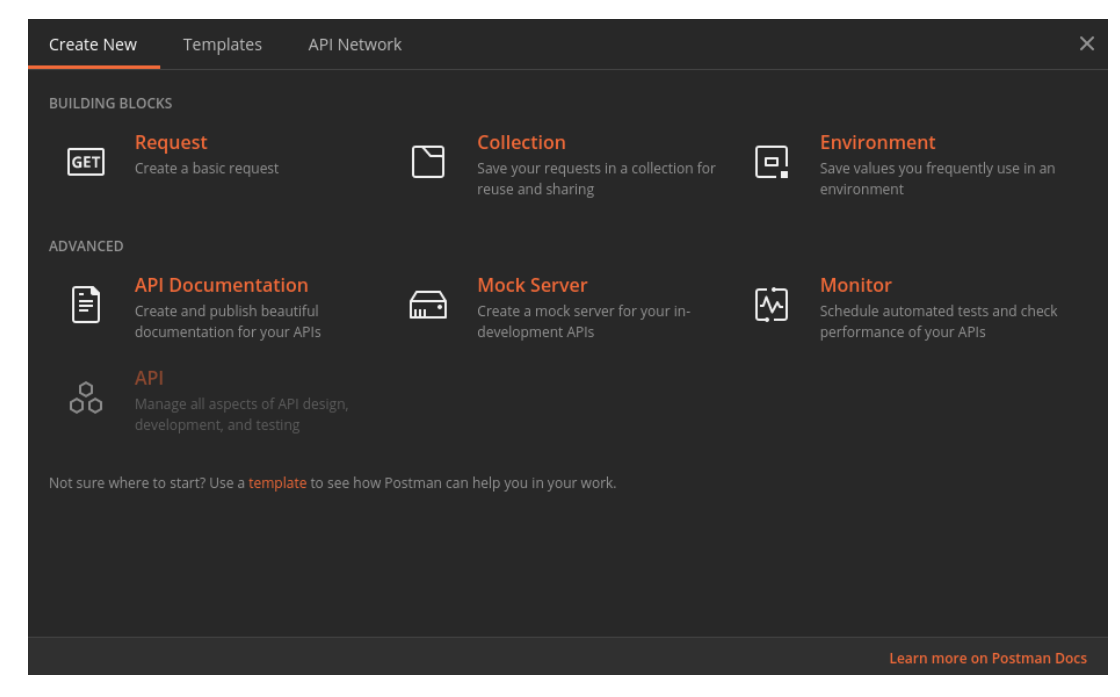

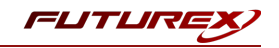

Set any name for the Collection, then navigate to the *Variables* tab and set "jwt\_token" in the VARIABLE field, then click "Create" (nothing else needs to be set in this dialog).

| CREATE A NEW COLLECTION                                           |                                                             |                                        |               | ×             |
|-------------------------------------------------------------------|-------------------------------------------------------------|----------------------------------------|---------------|---------------|
| Name                                                              |                                                             |                                        |               |               |
| HashiCorp Vault / KMES Series 3 Int                               | egration Demo                                               |                                        |               |               |
| Description Authorization                                         | Pre-request Scripts Test                                    | s Variables •                          |               |               |
|                                                                   |                                                             | n more about collection variables.     |               |               |
| VARIABLE                                                          |                                                             | CURRENT VALUE                          |               |               |
| ywt_token                                                         |                                                             |                                        |               |               |
|                                                                   |                                                             |                                        |               |               |
|                                                                   |                                                             |                                        |               |               |
|                                                                   |                                                             |                                        |               |               |
|                                                                   |                                                             |                                        |               |               |
|                                                                   |                                                             |                                        |               |               |
|                                                                   |                                                             |                                        |               |               |
|                                                                   |                                                             |                                        |               |               |
| Use variables to reuse values i<br>values with your team. Learn r | n different places. Work with<br>nore about variable values | the current value of a variable to pro | event sharing | g sensitive X |
|                                                                   |                                                             |                                        |               |               |
|                                                                   |                                                             |                                        |               | Create        |

Right-click on the 3 dots in the new Collection and select "Add Request".

| + New Import        | Runner 📮 🗸               |      | 器 My Workspace ~ | °₊ Invite      | <i>₹</i> & €   | ğ û ♡ Sign In |
|---------------------|--------------------------|------|------------------|----------------|----------------|---------------|
| Q Filter            |                          |      |                  |                | No Environment |               |
| History             | Collections              | APIs |                  |                |                |               |
| + New Collection    |                          |      |                  |                |                |               |
| > 🗋 HashiCorp Vault | t / KMES Series 3 Integr |      |                  |                |                |               |
|                     | 🗟 Share Collection       |      |                  |                |                |               |
|                     |                          |      |                  |                |                |               |
|                     | A∏ Rename                |      |                  |                |                |               |
|                     | 🖉 Edit                   |      |                  |                |                |               |
|                     | ြို့ Create a fork       |      |                  |                |                |               |
|                     |                          |      |                  |                |                |               |
|                     |                          |      |                  |                |                |               |
|                     | 🔤 Add Request            |      |                  |                |                |               |
|                     | 🛱 🛛 Add Folder           |      |                  |                |                |               |
|                     | 🗋 Duplicate              |      |                  | Open Launchpad |                |               |
|                     | 🕁 Export                 |      |                  |                |                |               |
|                     | Monitor Collectio        |      |                  |                |                |               |
|                     | G Mock Collection        |      |                  |                |                |               |
|                     | 🛱 Publish Docs           |      |                  |                |                |               |
|                     |                          |      |                  |                |                |               |
|                     | 🔟 Delete                 |      |                  |                |                |               |
| Q Find and Replace  | 5. Console               |      |                  |                |                | • • • •       |

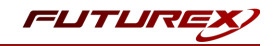

Set any name for the request. The most important part is that the request is associated with the newly created Collection. Save the request.

| SAVE REQUEST                                                                                                    |
|----------------------------------------------------------------------------------------------------|
| Requests in Postman are saved in collections (a group of requests).<br>Learn more about creating collections<br>Request name |
| Demo KMES RESTful API POST Request                                                                                           |
| Request description (Optional)                                                                                               |
|                                                                                                    |
|                                                                                                    |
| Select a collection or folder to save to:                                                                                    |
| Q Search for a collection or folder                                                                                          |
| HashiCorp Vault / KMES Series 3 Integr     + Create Folder                                                                   |
| Cancel Save to HashiCorp Vault / KMES S                                                                                      |

Expand the Collection folder and select the request that was just created. Set the request URL to "https://10.0.5.125:8081/kmes/v6/certificates/signing-requests" and change the request type to "POST" in the drop-down.

| + New Import Runner 🛱 🗸                     | 器 My Workspace ~                        | الم الم الم                         | ණි ද <sup>8</sup> හි ආ ♡ Sign In |
|---------------------------------------------|-----------------------------------------|-------------------------------------|----------------------------------|
| Q Filter                                    | POST Demo KMES RESTful API POST • + ••• | No                                  | o Environment 🔹 💿 🛬              |
| History <b>Collections</b> APIs             | Demo KMES RESTful API POST Request      |                                     | Examples 0 🔻 🛛 BUILD 🥖 🗉         |
| + New Collection Trash                      | POST - https://10.0.5.125:9091/km       | nch/6/contificator/signing_roquests | ford a face a                    |
| HashiCorp Vault / KMES Series 3 Integration | POSI + Https://10.0.5.125.8081/kHt      | es/vo/certificates/signing-requests | Send • Save •                    |
| 1 request                                   | Params Authorization Headers (7)        | Body Pre-request Script Tests       | Settings Cookies Code            |
| GET Demo KMES RESTful API POST Request      |                                         |                                     |                                  |
|                                             | KEY                                     | VALUE                               | DESCRIPTION *** Bulk Edit        |
|                                             |                                         |                                     | Description                      |
|                                             |                                         |                                     |                                  |
|                                             |                                         | Hit Send to get a response          |                                  |
| 🔍 Find and Replace 🛛 📃 Console              |                                         |                                     | 🔂 Bootcamp 🚺 🖬 🖗 🥐               |

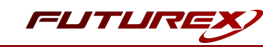

Switch to the Authorization tab, set the TYPE to "Bearer Token", then set the Token value to "{{jwt\_token}}".

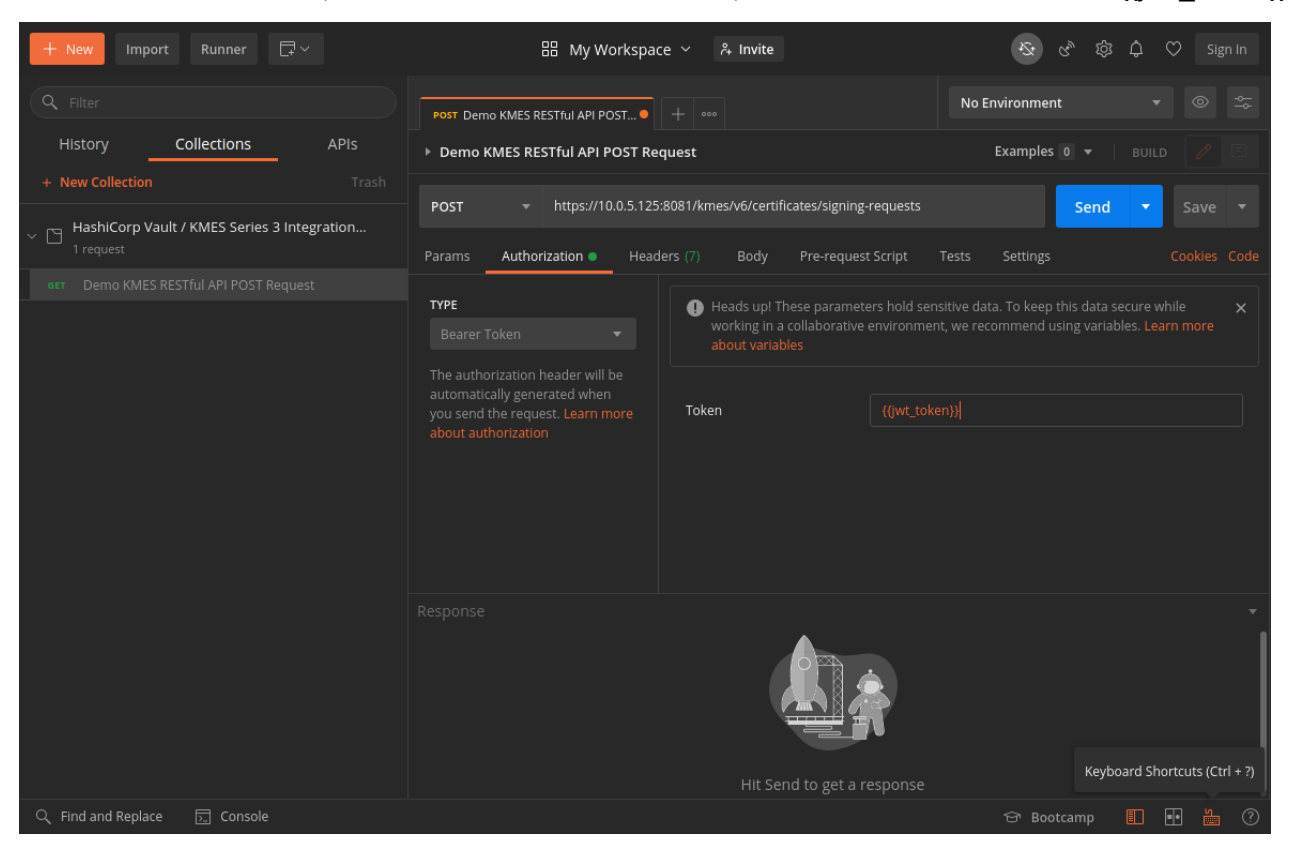

Navigate to the *Body* tab, select the "raw" bullet, then paste in the JSON shown below.

| + New Import Runner □ ~                | 器 My Workspace ~ 유 Invite                                                                                                    | 🗞 🖒 🕸 🗘 ♡ Sign In           |
|----------------------------------------|----------------------------------------------------------------------------------------------------|-----------------------------|
| Q Filter                               | Post Demo KMES RESTful API POST                                                                                                    | No Environment 🔹 💿 🛬        |
| History <u>Collections</u> APIs        | Demo KMES RESTful API POST Request                                                                                                    | Examples 🛛 🔻 🛛 BUILD 🥖 📃    |
| + New Collection Trash                 | POST + https://10.0.5.125:8081/kmes/v6/certificates/signing-requests                                                                                                   | Send 🔻 Save 🔻               |
| <ul> <li>I request</li> </ul>          | Params Authorization Headers (8) Body Pre-request Script                                                                                                    | Tests Settings Cookies Code |
| GET Demo KMES RESTful API POST Request | none of form-data ox-www-form-urlencoded or raw obinary (                                                                                                    | GraphQL Text 🔻              |
|                                        | <pre>1 1 2 1 1 2 1 1 2 1 1 2 1 1 2 1 1 2 1 1 2 1 1 2 1 1 2 1 1 2 1 2 1 2 1 2 1 2 1 2 1 2 1 2 1 2 1 2 1 2 1 2 1 2 1 2 1 2 1 2 1 2 1 2 1 2 1 2 1 2 1 2 1 2 2 1 2 2</pre> |                             |
| C Find and Replace 🕞 Console           |                                                                                                    | 🖙 Bootcamp 📘 🖬 🖗            |

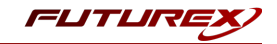

The request's body is where we specify that we want the KMES Series 3 to create a new X.509 PKI. The CA tree that we built on the KMES is defined, along with several other parameters. One of the most important parameters to notice is the "randomPassphrase" value set to "true". The "randomPassphrase" parameter ensures that the PKI request is issued as PKCS #12. Then, the passphrase for the PKCS #12 file will be stored in Vault.

Navigate to the *Pre-request Script* tab and paste in the Javascript below. This code is responsible for generating the JWT token used for authentication to the KMES, on-the-fly. You'll notice that the value for "hmac\_key" in line 1 matches what was set in the JWT Options menu on the KMES.

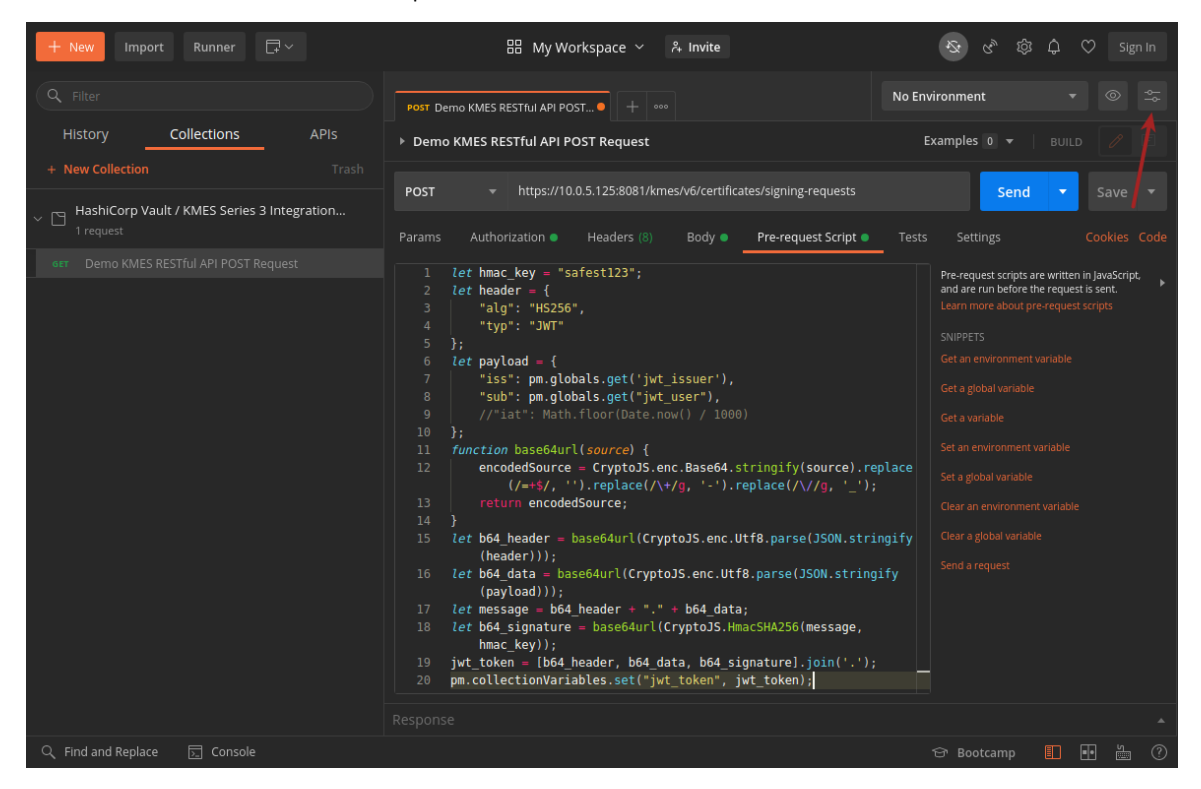

After pasting in the Javascript, click on the settings icon in the upper-right area of the page. Click the *Globals* button.

| MANAGE ENVIRONMENTS | < |
|---------------------|---|
|                     |   |
|                     |   |
|                     |   |
|                     |   |
|                     |   |
|                     |   |
|                     |   |
| Globals Import Add  |   |

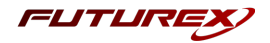

Set two new variables exactly as they are shown below, then click "Save".

| MANAGE ENVIRONMENTS ×                                                                                                    |                                                            |                                                          |                                                     |                     |  |
|----------------------------------------------------------------------------------------------------|------------------------------------------------------------|----------------------------------------------------------|-----------------------------------------------------|---------------------|--|
| Global variables for a workspace are a set of variables that are always available within the scope of that workspace. They can be viewed and edited by anyone in that workspace. Learn more about globals |                                                            |                                                          |                                                     |                     |  |
| Global                                                                                                    | s                                                          |                                                          |                                                     |                     |  |
|                                                                                                    | VARIABLE                                                   | INITIAL VALUE                                            | CURRENT VALUE                                       |                     |  |
| ~                                                                                                    | jwt_issuer                                                 | futurex                                                  | futurex                                             |                     |  |
|                                                                                                    | jwt_user                                                   |                                                          | jwt_user                                            |                     |  |
|                                                                                                    |                                                            |                                                          |                                                     |                     |  |
|                                                                                                    |                                                            |                                                          |                                                     |                     |  |
|                                                                                                    |                                                            |                                                          |                                                     |                     |  |
|                                                                                                    |                                                            |                                                          |                                                     |                     |  |
| 0                                                                                                    | Use variables to reuse valu<br>sharing sensitive values wi | ues in different places. Woi<br>th your team. Learn more | k with the current value of a about variable values | variable to prevent |  |
|                                                                                                    |                                                            |                                                          |                                                     |                     |  |

The setup is complete. Now click "Save" and then send the POST request.

| Piter       Port Demo KMES RESTful API POSX + ****       No Environment * © ©         History       Collections       APIs         + New Collection       Trach         Port       - https://10.05.125.6081/kmes/k6/centificates/signing-requests       Send * Save *         Params       Authorization       Headers (P)       Body • Pre-request Script • Tests       Settings       Cookes: Code         1       // Left header + (<br>* staffset123*;<br>2       // Left header + (<br>* staffset123*;<br>2       Tests       Settings       Cookes: Code         1       // Left header + (<br>* staffset123*;<br>2       // Left header + (<br>* staffset123*;<br>2       Tests       Settings       Cookes: Code         1       // Left header + (<br>* staffset123*;<br>2       Ieft payload = (<br>* staffset123*;<br>2       Tests       Settings       Cookes: Code         1       // Left header = (<br>* staffset123*;<br>3       // Left header = (<br>* staffset123*;<br>4       Tests Settings       Cookes: Code         1       // Left header = (<br>* staffset123*;<br>4       Test payload = (<br>* staffset123*;<br>5       Test payload = (<br>* staffset123*;<br>5       Test staffset123*;<br>5       Test staffset123*;<br>5       Test staffset123*;<br>5       Test staffset123*;<br>5       Test staffset123*;<br>5       Test staffset123*;<br>5       Test staffset123*;<br>5       Test staffset123*;<br>5       Test staffset123*;<br>5       Test staffset123*;<br>5       Test staffset                                                                                                    | + New Import Runner 🗔 🗸                          | 믬 My Workspace ~ 🗍 Invite 🧿 🖉                                                                                                    | ĝ û ♡ 🕂 Upgrade ▼                                                                                                    |
|----------------------------------------------------------------------------------------------------|--------------------------------------------------|----------------------------------------------------------------------------------------------------|----------------------------------------------------------------------------------------------------|
| History Collections APIs   + New Collection Trash     Post + https://10.0.5.125:001/Ames/v6/certificates/signing-requests   Parms Authorization   Headers (9) Body • Pre-request Script • Tests   Send • Save •     Parms   Authorization • Headers (9)   Body • Pre-request Script • Tests   Send • Save •     Perequest Script • Tests     Send • Save •     Parms     Authorization • Headers (9)   Body • Pre-request Script • Tests     Settings     Cookies     Perequest Script • Tests     Settings     Cookies     Perequest Script • Tests     Settings     Cookies     Perequest Script • Tests     Settings     Perequest Script • Tests     Perequest Script • Tests     Settings     Cookies     Perequest Script • Tests     Settings     Perequest Script • Tests     Settings     Perequest Script • Tests     Settings     Perequest Script • Tests     Settings     Settings     Perequest Script • Tests     Settings     Settings     Settings <td></td> <td></td> <td>ironment 🔹 💿 축</td>                                                                                                    |                                                  |                                                                                                    | ironment 🔹 💿 축                                                                                                    |
| + New Collection Trah   POST https://10.0.5.1258081/kmes/v6/certificates/signing-requests Send Save   Post Post                                                                                                    | History <b>Collections</b> APIs                  | Demo KMES RESTful API POST Request                                                                                                    | kamples 0 🔻 🛛 BUILD 🥖 🗐                                                                                                    |
| HashiCorp Vault / KMES Series 3 Integr       For integration integration integratio | + New Collection Trash                           | POCT - https://10.0.5.125/x0x1/kmac/v/6/certificates/signing-requests                                                                                                    | Sand y Sava y                                                                                                    |
| <pre>     let header = {         let header = {             let header = {</pre>                                                                                                    | HashiCorp Vault / KMES Series 3 Integr 1 request | Params Authorization Headers (9) Body Pre-request Script Tests                                                                                                    | Settings Cookies Code                                                                                                    |
| 7 "status": "Success"<br>8 3                                                                                                    |                                                  | <pre>1 let hmac key = "safest123";<br/>2 let header = {<br/>3 "alg": "H5256",<br/>4 "typ": "JWT"<br/>5 };<br/>6 let payload = {<br/>7 "iss": pm.globals.get('jwt_issuer'),<br/>8 "sub": pm.globals.get('jwt_user"),<br/>9 //'iat": Math.floor(Date.now() / 1000)<br/>10 };<br/>11 function base64url(source) {<br/>12 encodedSource = CryptoJS.enc.Base64.stringify(source).replace</pre> | Pre-request scripts are written in JavaScript,<br>and are run before the request is sent.<br>Learn more about pre-request scripts<br>SNIPPETS<br>Get an environment variable<br>Get a global variable<br>Get a variable<br>Set an environment variable<br>Clear an environment variable<br>Clear an environment variable<br>D 1056 ms 425 B Save Response T |
| 🔾 Find and Replace 🕞 Console 👘 👘 👘 💾 👘 💾 🖓                                                                                                    | Q. Find and Replace                              | 7 "status": "Success"<br>8 )<br>Brotzamn Build                                                                                                    | Browse II II 🖉 🖄                                                                                                    |

If the request is successful, the body of the response will contain the message "Successfully created new entry", as it does above.

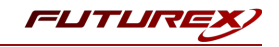

Now if you log back in to the Vault UI and go to "secret/testpath/" you will see a new entry, with the ID values after "CommonNameHere" matching the "requestId" value in the body of the response in Postman.

| Vault × +                                                                |                                                | -                  | • ×        |
|--------------------------------------------------------------------------|------------------------------------------------|--------------------|------------|
| $\leftrightarrow \rightarrow \mathbb{C}$ (i) localhost:8200/ui/vault/sec | rets/secret/list/testpath/                     | ☆ 😋 🖴 🎓            | <b>B</b> : |
| Secrets Access Policies                                                  | Tools                                          | ● Status × 🛛 ▷ × 🕻 | •          |
| <pre>« secrets &lt; secret &lt; testpath</pre>                           |                                                |                    |            |
| Secret Version 2                                                         |                                                |                    |            |
| Secrets Configuration                                                    |                                                |                    | _          |
| ् <u>testpath</u> /                                                      | Tab to autocomplete                            | Create secret      | : +        |
| CommonNameHere-1CABD22001665A99                                          | 2                                              |                    |            |
|                                                                          |                                                |                    |            |
|                                                                          |                                                |                    |            |
|                                                                          |                                                |                    |            |
|                                                                          |                                                |                    |            |
|                                                                          |                                                |                    |            |
| (                                                                        | © 2020 HashiCorp Vault 1.5.4+ent Documentation |                    |            |

This confirms that the PKCS #12 passphrase was successfully sent from the KMES Series 3 to Vault for storage.

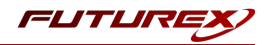

## APPENDIX A: XCEPTIONAL SUPPORT

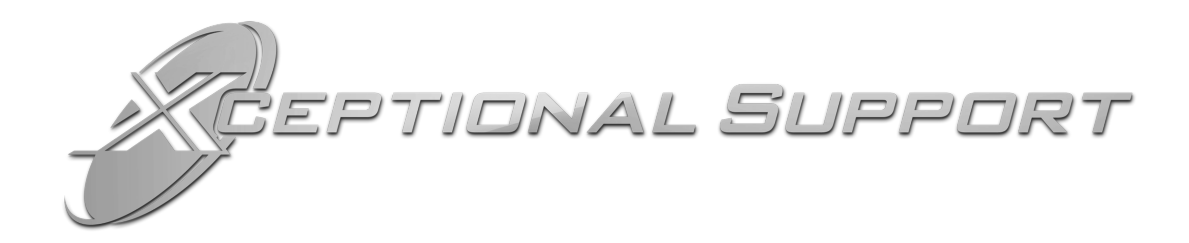

In today's high-paced environment, we know you are looking for timely and effective resolutions for your mission-critical needs. That is why our Xceptional Support Team does whatever it takes to ensure you have the best experience and support possible. Every time. Guaranteed.

- 24x7x365 mission critical support
- Level 1 to level 3 support
- Extremely knowledgeable subject matter experts

At Futurex, we strive to supply you with the latest data encryption innovations as well as our best-in-class support services. Our Xceptional Support Team goes above and beyond to meet your needs and provide you with exclusive services that you cannot find anywhere else in the industry.

- Technical Services
- Onsite Training
- Virtual Training
- Customized Consulting
- Customized Software Solutions
- Secure Key Generation, Printing, and Mailing
- Remote Key Injection
- Certificate Authority Services

Toll-Free: 1-800-251-5112

E-mail: <a href="mailto:support@futurex.com">support@futurex.com</a>

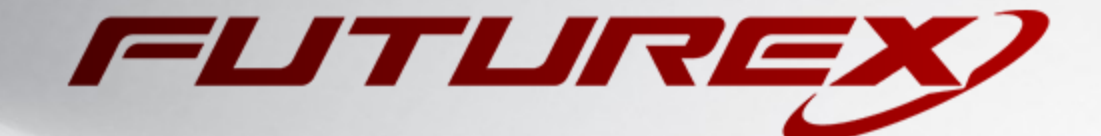

#### ENGINEERING CAMPUS

864 Old Boerne Road Bulverde, Texas, USA 78163 Phone: +1 830-980-9782 +1 830-438-8782 E-mail: info@futurex.com XCEPTIONAL SUPPORT 24x7x365 Toll-Free: 1-800-251-5112 E-mail: support@futurex.com SOLUTIONS ARCHITECT E-mail: solutions@futurex.com